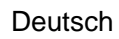

# **Gebrauchs- und Montageanleitung**

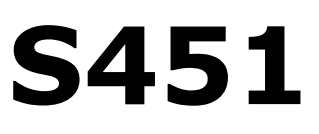

Thermischer Massendurchflussmesser für Aussen- und Ex-An wendungen (Einstechsensor)

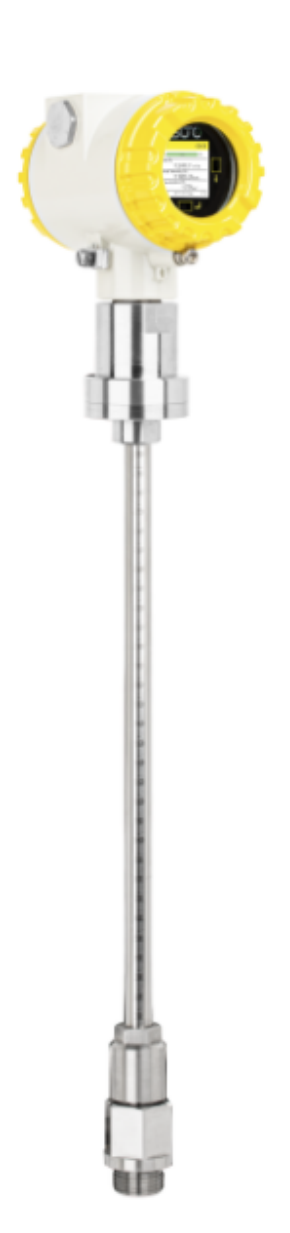

.SUO

# .SUO

Sehr geehrter Kunde,

vielen Dank, dass Sie sich für eines unserer Produkte entschieden haben.

Lesen Sie die Gebrauchs- und Montageanleitung sorgfältig durch, bevor Sie das Gerät in Betrieb nehmen. Der Hersteller haftet nicht für Schäden, die durch nicht bestimmungsgemäßen Gebrauch, falsche Montage oder falsche Bedienung verursacht werden.

Sollte das Gerät auf eine andere Art und Weise, wie in der Anleitung beschrieben, benutzt werden, entfällt die Garantie und der Hersteller wird von jeglicher Haftung ausgeschlossen.

Das Gerät ist ausschließlich für den beschriebenen Zweck bestimmt und darf nur dafür verwendet werden.

SUTO iTEC GmbH bietet keine Garantie für andere Anwendungen.

Überarbeitung: 2024-2

Letzte Änderungen: August 2024

# Inhaltsverzeichnis

| 1 Sicharhaitchinwaica                                       | F  |
|-------------------------------------------------------------|----|
| 2 Degistriarta Markon                                       | J  |
| 2 Anwandung                                                 | /  |
| 4 Features                                                  | 0  |
| F Technicche Daten                                          | 0  |
| 5 Technische Daten.                                         | 9  |
| 5.1 Messung                                                 | 9  |
| 5.2 Signal / Schnittstelle & versorgung                     | 10 |
| 5.5 Allgemeine Daten                                        | 10 |
| 5.4 Durchflussbereiche                                      | 12 |
| 6 Technische Zeichnung                                      | 14 |
| 7 Bestimmung des Einbauortes                                | 15 |
| 7.1 EIN- UND AUSIAUTSTRECKEN                                | 10 |
|                                                             | 18 |
| 8.1 Anforderungen an die Installation                       | 19 |
| 8.2 Vorgenensweise                                          | 19 |
| 8.2.1 Ermittlung der Einstechtiefe                          | 20 |
| 8.2.2 Installation                                          | 21 |
| 8.2.3 Demontage                                             | 22 |
| 8.2.4 Drehen der Anzeige                                    | 23 |
| 8.3 Elektronischer Anschluss                                | 25 |
| 8.3.1 Anschlussdiagramm                                     | 25 |
| 8.3.2 Anschlussbelegung                                     | 26 |
| 9 Signalausgänge                                            | 27 |
| 9.1 Analog- und Impulsausgänge                              | 27 |
| 9.1.1 Analoger Ausgang                                      | 27 |
| 9.1.2 Impuls-/Alarmausgang                                  | 28 |
| 9.2 Modbus-Schnittstelle                                    | 28 |
| 9.2.1 Informationen zum Kanalwert                           | 31 |
| 9.2.2 Spezifische Einstellungen für Gasdurchflussmessgeräte | 34 |
| 9.3 Modbus/TCP-Schnittstelle                                | 36 |
| 9.3.1 Modbus/TCP über Ethernet/APL                          | 36 |
| 9.3.2 Modbus/TCP über Ein-Paar-Ethernet                     | 36 |
| 9.4 Verbindung zwischen S451 und Kundengeräten              | 37 |
| 10 Bedienung über das Display                               | 40 |
| 10.1 Informationen auf dem Display                          | 40 |
| 10.1.1 Hauptseite                                           | 40 |
| 10.1.2 In der Statusleiste angezeigte Symbole               | 41 |
| 10.1.3 Alarm- und Fehlercode                                | 41 |
| 10.2 Betrieb                                                | 42 |
| 10.3 Menüübersicht                                          | 43 |
| 11 Konfiguration mit der S4C-FS App                         | 44 |

# .SUO

| 11.1 Konfigurierbare Parameter            | 44 |
|-------------------------------------------|----|
| 11.2 Alarmeinstellungen                   | 45 |
| 11.3 Verwenden Sie die Service-App S4C-FS | 46 |
| 12 Kalibrierung                           | 47 |
| 13 Wartung                                | 47 |
| 14 Entsorgung                             | 47 |

# **1** Sicherheitshinweise

# Bitte überprüfen Sie ob diese Gebrauchsanleitung dem Geräte-Typ entspricht.

Bitte beachten Sie in dieser Anleitung alle angegeben Hinweise. Sie beinhaltet wesentliche Informationen, welche bevor und während der Installation, im Betrieb und bei Wartungsarbeiten et werden müssen. Daher ist die Bedienungsanleitung von den

beachtet werden müssen. Daher ist die Bedienungsanleitung von den Technikern wie auch von dem verantwortlichen Betreiber / Fachpersonal sorgfältig zu lesen.

Die Bedienungsanleitung muss jederzeit und in unmittelbarer Nähe des Einsatzortes verfügbar sein. Im Falle von Unklarheiten oder Fragen bezüglich der Bedienungsanleitung oder dem Gerät, kontaktieren Sie bitte den Hersteller.

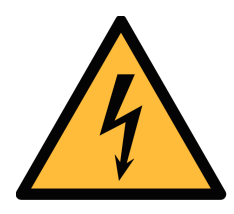

# WARNUNG!

# Druckluft!

#### Jeglicher Kontakt mit schnell entweichender Druckluft oder berstenden Anlageteilen kann zu schweren Verletzungen oder zum Tod führen!

- Überschreiten Sie nicht den maximal erlaubten Druckbereich (siehe Sensoretikett).
- Benutzen Sie ausschließlich druckfestes Installationsmaterial.
- Verhindern Sie, dass Personen von entweichender Druckluft oder von berstenden Anlagenteile getroffen werden können.
- Während den Wartungsarbeiten darf kein Druck auf der Anlage herrschen.

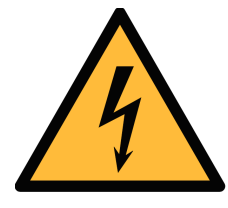

# WARNUNG!

#### Netzspannung!

Jeglicher Kontakt mit unter Spannung stehenden Teilen kann einen elektrischen Schlag mit schweren Verletzungen oder den Tod zur Folge haben.

- Beachten Sie alle geltenden Vorschriften für elektronische Installationen.
- Während den Wartungsarbeiten muss sich das Gerät im spannungsfreien Zustand befinden.

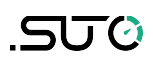

• Alle elektronischen Arbeiten dürfen nur von befugtem Fachpersonal durchgeführt werden.

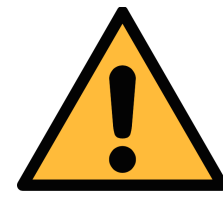

#### WARNUNG!

#### Unzulässige Betriebsparameter!

Bei Über- oder Unterschreitung der Parameter besteht Gefahr für Mensch und Material und es können Funktions- und Betriebsstörungen auftreten.

- Überschreiten Sie nicht die zugelassenen Betriebsparameter.
- Das Gerät darf nur innerhalb der zulässigen Grenzwerte betrieben werden.
- Über- oder Unterschreiten Sie nicht die zugelassene Lager- und Betriebstemperatur bzw. den Druck.
- Das Gerät sollte regelmäßig gewartet und kalibriert werden (mindestens einmal im Jahr).

#### Allgemeine Sicherheitshinweise

- Es ist nicht erlaubt das Gerät in explosiver Umgebung zu betreiben.
- Bitte beachten Sie die nationalen Bestimmungen und Sicherheitsvorschriften bevor/während der Installation und im Betrieb.

#### Hinweis

• Umbauten oder Veränderungen am Gerät sind unzulässig.

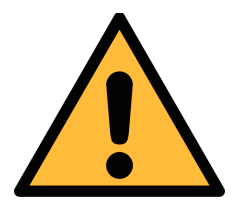

### VORSICHT!

#### Messwerte können fehlerhaft sein!

Das Gerät muss korrekt installiert und regelmäßig gewartet werden, sonst kann es zu fehlerhaften Messwerten und Fehlinterpretationen kommen.

- Beachten Sie immer die Flussrichtung bei der Installation des Sensors. Die Richtung ist am Gehäuse angegeben.
- Überschreiten Sie nicht die maximale Betriebstemperatur an der Sensorspitze.
- Vermeiden Sie Kondensation am Sensorelement da dies die Genauigkeit extrem beeinflusst.

#### **Transport und Lagerung**

- Stellen Sie sicher, dass die Transporttemperatur vom Sensor mit Display zwischen -30°C … 70°C.
- Es wird empfohlen den Sensor in der Original-Verpackung zu transportieren.
- Vermeiden Sie direkte UV- und Sonneneinstrahlung während der Lagerung.
- Während der Lagerung sollte die Luftfeuchtigkeit <90% sein; keine Kondensation.

# 2 Registrierte Marken

| SUTO®                    | Eingetragenes Warenzeichen von SUTO iTEC                                  |
|--------------------------|---------------------------------------------------------------------------|
| MODBUS®                  | Eingetragenes Warenzeichen von der Modbus<br>Organization, Hopkinton, USA |
| Android™,<br>Google Play | Eingetragenes Warenzeichen von Google LLC                                 |

# .SUO

# 3 Anwendung

Der Thermischer Massedurchflussmesser S451 ist für raue und gefährliche Umgebungen konzipiert und wird hauptsächlich zur Messung von Druckluft und Prozessgasen eingesetzt.

Der S451 kann die folgenden Parameter messen:

- Volumendurchfluss oder Massendurchfluss
- Geschwindigkeit
- Verbrauch
- Druck
- Temperatur

Die Werkseinstellungen sind: Geschwindigkeit in m/s, Volumenstrom in Sm<sup>3</sup>/h und Verbrauch in Sm<sup>3</sup> Druck in bar und Temperaure in °C. Andere Einheiten können über das lokale Display oder die Serviceanwendung S4C-FS programmiert werden.

### **4** Features

- Massendurchflussmessungen zur Ermittlung von Massendurchfluss, Standard / Normdurchfluss, Verbrauch, Druck und Temperatur
- Robustes Metallgehäuse für den Einsatz auch in Außenbereichen und in explosions-gefachrdeten Bereichen
- Einfacher Zugriff auf gespeicherte Messdaten über den integrierten Datenlogger mit der kostenlosen S4C-FS Smartphone-App
- Alle mit dem Medium in Berührung kommenden Teile sind aus Edelstahl oder vernickeltem Metall gefertigt
- Mechanische Konstruktion ohne bewegliche Teile für verstopfungsfreien Betrieb
- Drahtlose Schnittstelle zur mobilen App S4C-FS f
  ür Sensoreinstellungen vor Ort
- Display mit aktuellen Messwerten und Statusinformationen

# 5 Technische Daten

# 5.1 Messung

| CE                               | UK<br>CA               |                                                                                                    |  |
|----------------------------------|------------------------|----------------------------------------------------------------------------------------------------|--|
| Durchflu                         | ISS                    |                                                                                                    |  |
| Genauigkeit *                    |                        | ±(1,5% v. Messwert + 0,3% v.Endwert)<br>* Die angegebene Genauigkeit gilt nur<br>innerhalb der minimalen und maximalen<br>Durchflussmengen, die in Kapitel 5.4<br>angegeben sind. |  |
| Wählbare                         | e Einheiten            | Sm <sup>3</sup> /h, Sm <sup>3</sup> /min, Sl/min, Sl/s, Scfm, kg/h,<br>kg/min, kg/s, Nm <sup>3</sup> /min, Nl/min, Nl/s, Ncfm                                                     |  |
| Wiederho                         | lbarkeit               | 0,25 % v.Messwert                                                                                                    |  |
| Sensor                           |                        | Thermischer Massendurchflussmesser                                                                                                    |  |
| Abtastrat                        | е                      | 3 pro Sekunde                                                                                                    |  |
| Turndowr                         | n-Verhältnis           | 200:1                                                                                                    |  |
| Reaktionszeit (t <sub>90</sub> ) |                        | 0.5 Sekunden                                                                                                    |  |
| Sekunde                          | en                     |                                                                                                    |  |
| Wählbare Einheiten               |                        | Sm <sup>3</sup> , Sl, Scf, kg, Nm <sup>3</sup> , Nl, Ncf                                                                                                    |  |
| Druck                            |                        |                                                                                                    |  |
| Accuracy                         |                        | 0,5% FS                                                                                                    |  |
| Wählbare Einheite                |                        | bar, psi, kPa, MPa                                                                                                    |  |
| Messbereich                      |                        | 0 1,6 MPa(g) (option A1558)<br>0 5,0 MPa(g) (option A1559)                                                                                                    |  |
| Sensor                           |                        | Piezzo-Widerstandssensor                                                                                                    |  |
| Tempera                          | atur                   |                                                                                                    |  |
| Accuracy                         |                        | 0,5°C                                                                                                    |  |
| Wählbare Einheite                |                        | °C, °F                                                                                                    |  |
| Messbere                         | Messbereich -40 +140°C |                                                                                                    |  |
| Sensor Pt                        |                        | Pt1000                                                                                                    |  |
| Referenz                         | zbedingungen           |                                                                                                    |  |
| Wählbare Bedingungen             |                        | ISO1217, 20°C, 1000 mbar<br>DIN1343, 0°C, 1013.25 mbar                                                                                                    |  |

Frei einstellbar

**Hinweis**: Der Verbrauchswert (Summenzähler) wird alle 5 Minuten dauerhaft gespeichert. Wenn das Gerät zwischen diesen 5 Minuten ausgeschaltet wird, stellt es den letzten Verbrauchswert wieder her, der im letzten Zyklus gespeichert wurde.

#### 5.2 Signal / Schnittstelle & Versorgung

| Analogausgang                 |                                                                                         |
|-------------------------------|-----------------------------------------------------------------------------------------|
| Signal                        | 2 x 4 20 mA (4-Leiter), isoliert                                                        |
| Skalierung                    | 0 max Durchfluss, frei einstellbar                                                      |
| Belastung                     | Max. 400 Ohm                                                                            |
| Aktualisierungsrate           | Wert wird alle 1 Sek. aktualisiert                                                      |
| Impulsausgang                 |                                                                                         |
| Signal                        | Schaltausgang, Schließer,<br>max. 30 VDC, 200 mA                                        |
| Skalierung                    | 1 Impuls pro Verbrauchseinheit (wählbar)                                                |
| Alarm                         | Kanal und Schwelle frei einstellbar                                                     |
| Fieldbus                      |                                                                                         |
| Protokoll                     | Modbus/RTU<br>Modbus/TCP over Ethernet/APL oder<br>Modbus/TCP over single pair Ethernet |
| Versorgung                    |                                                                                         |
| Spannung, Strom,<br>Verbrauch | 16 30 VDC, 200 mA, 5 W                                                                  |

#### 5.3 Allgemeine Daten

| Konfiguration    |                                |  |
|------------------|--------------------------------|--|
| Kabellos         | S4C-FS App für Android und iOS |  |
| Andere           | 3 optische Tasten am Display   |  |
| Anzeige          |                                |  |
| Integriert       | Farbiges Grafikdisplay         |  |
| Material         |                                |  |
| Prozessanschluss | Edelstahl 1.4404 (SUS 3 16L)   |  |

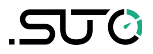

| Gehäuse                | Al-Legierung                                                                                                    |
|------------------------|----------------------------------------------------------------------------------------------------|
| Sensor                 | Edelstahl 1.4404 (SUS 3 16L),<br>4J50 vernickelt, Glas                                                                                                    |
| Metallteile            | Edelstahl 1.4404 (SUS 3 16L)                                                                                                    |
| Sonstiges              |                                                                                                    |
| Elektrischer Anschluss | Schraubklemmen                                                                                                    |
| Protection class       | IP67, IP65 (Ex version)                                                                                                    |
| Zulassungen            | CE, RoHS, FCC, Ex-Optionen                                                                                                    |
| Prozessanschluss       | G3/4" (ISO 228/1)                                                                                                    |
| Weight                 | 2,08 kg (200 mm version)<br>2,15 kg (300 mm version)                                                                                                    |
| Betriebsbedingungen    |                                                                                                    |
| Measured medium        | Air, N2, O2, CO2 und andere nicht korrosive<br>Gase                                                                                                    |
| Mediumsfeuchtigkeit    | < 90%, keine Anforderungen                                                                                                    |
| Betriebsdruck          | 0 1,6 MPa (option A1558)<br>0 5,0 MPa (option A1559)*<br>* Für Drücke über 1,5 MPa verwenden Sie die<br>Montagevorrichtung A530 1119 oder A530<br>1120 für die Montage des S451. |
| Umgebungstemperatur    | -40 +65°C                                                                                                    |
| Lagertemperatur        | -40 +70°C                                                                                                    |
| Transporttemperatur    | -40 +70°C                                                                                                    |
| Mediumtemperatur       | -30 +90°C (Ex Version)<br>-30 +140°C                                                                                                    |
| Rohrgrößen             | ≥ DN25 (1″)                                                                                                    |

### 5.4 Durchflussbereiche

Die Durchflussbereiche werden unter den folgenden Bedingungen angegeben:

- Standard-Durchfluss in Luft
- Referenzdruck: 1000 hPa
- Referenz-Temperatur: +20°C

| Durchmesser |       | Low   | Standard   | Max        |            |
|-------------|-------|-------|------------|------------|------------|
|             |       | (mm)  | (Sm³/h)    | (Sm³/h)    | (Sm³/h)    |
| DN25        | 1″    | 27,3  | 0,2 48     | 0,8 191    | 1,5 382    |
| DN32        | 1¼″   | 36,0  | 0,3 86     | 1,4 345    | 2,8 689    |
| DN40        | 11⁄2″ | 41,9  | 0,5 119    | 1,9 475    | 3,8 949    |
| DN50        | 2″    | 53,1  | 0,8 194    | 3,1 777    | 6,2 1.554  |
| DN65        | 21⁄2″ | 68,9  | 1,3 332    | 5,3 1.329  | 10,6 2.658 |
| DN80        | 3″    | 80,9  | 1,8 461    | 7,4 1.843  | 14,7 3.686 |
| DN100       | 4″    | 100,0 | 2,8 707    | 11,3 2.826 | 23 5.653   |
| DN125       | 5″    | 125,0 | 4,4 1.107  | 17,7 4.427 | 35 8.853   |
| DN150       | 6″    | 150,0 | 6,4 1.596  | 26 6.382   | 51 12.764  |
| DN200       | 8″    | 200,0 | 11,4 2.843 | 45 11.373  | 91 22.764  |
| DN250       | 10″   | 250,0 | 18 4.448   | 71 17.791  | 142 35.583 |
| DN300       | 12″   | 300,0 | 26 6.413   | 103 25.650 | 205 51.300 |

#### **Hinweis:**

Zur Berechnung von Durchflussbereichen auf der Grundlage von Rohrleitungen und Referenzbedingungen vor Ort bietet SUTO das kostenlose Tool "Durchflussbereich-Rechner" an. Das Tool kann online auf http://www.suto-itec.com genutzt werden, indem Sie auf **Support** > **Durchflussbereich-Rechner** klicken.

| AUSWAHL DER SENSOREN      |    | AUSGABEN DES RECI | HNERS |        |
|---------------------------|----|-------------------|-------|--------|
| Sensor-Typ                |    | Max.              | 204   | 6 2 /h |
| S451                      | ~  | Durchfluss        | 804   | 5m3/n  |
| Messstrecke               |    | Min.              |       | 62 (h  |
|                           |    | Durchfluss        | 3.2   | 5m3/n  |
| Messbereich               |    | Max.              |       | _      |
| Standard                  | ~  | Geschwindigkeit   | 120.0 | Sm/s   |
| Innendurchmesser des Rohr | es |                   |       |        |
| 54.0                      |    |                   |       |        |

# .SUO

# 6 Technische Zeichnung

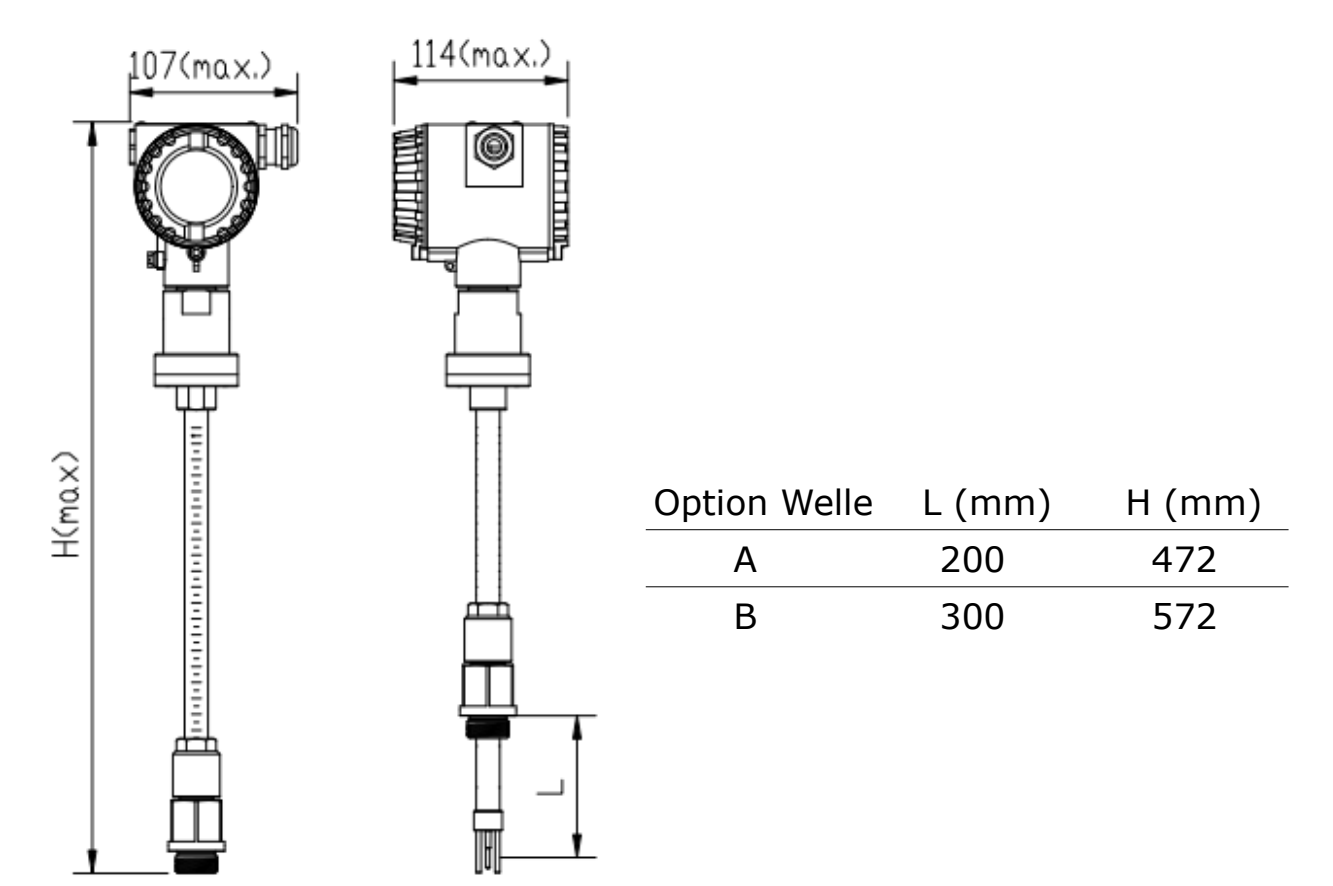

# 7 Bestimmung des Einbauortes

Um die in den technischen Daten angegebene Genauigkeit zu erreichen, muss der Sensor in der Mitte eines geraden Rohrabschnittes mit ungestörtem Strömungsverhalten eingeführt werden. Ungestörtes Strömungsverhalten wird erzielt, wenn die Abschnitte vor dem Sensor (Einlass) und hinter dem Sensor (Auslass) ausreichend lang, absolut gerade und frei von Hindernissen, wie Kanten, Nahtverbindungen, Kurven etc., sind.

Bitten achten Sie darauf, dass genug Platz für eine angemessene Installation vorhanden ist.

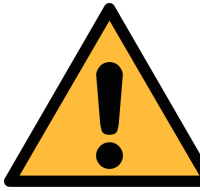

#### **VORSICHT!**

Fehlerhafte Messungen sind möglich, wenn der Sensor nicht korrekt installiert ist.

- Achten Sie auf den Bereich des Einlasses und Auslasses.
   Hindernisse können Turbulenzen gegen die Strömungsrichtung wie auch mit der Strömungsrichtung hervorrufen.
- Es wird davon abgeraten, den Sensor unter permanent feuchten Bedingungen zu installieren, wie es für gewöhnlich direkt nach einem Kompressor Auslass der Fall ist.

# .SU0

# 7.1 Ein- und Auslaufstrecken

Die folgenden Abbildungen zeigen die notwendigen Ein- und Auslaufstrecken in Abhängigkeit von vorhandenen Hindernissen. Ist es nicht möglich, die angegebenen Ausgleichsstrecken einzuhalten, muss mit Abweichungen in den Messergebnissen gerechnet werden.

#### **Hinweise:**

- Bei jeder Kombination der unten genannten Situationen muss die längste gerade Einlaufstrecke beibehalten werden.
- Die unten dargestellten Längen der Ein- und Auslaufstrecken sind Mindestanforderungen. Längere Einlaufstrecken sind zu bevorzugen. D.h. wenn die Möglichkeit besteht, beim Einbau eine längere gerade Einlaufstrecke zu erreichen als mindestens vorgegeben, so ist dies zu bevorzugen.

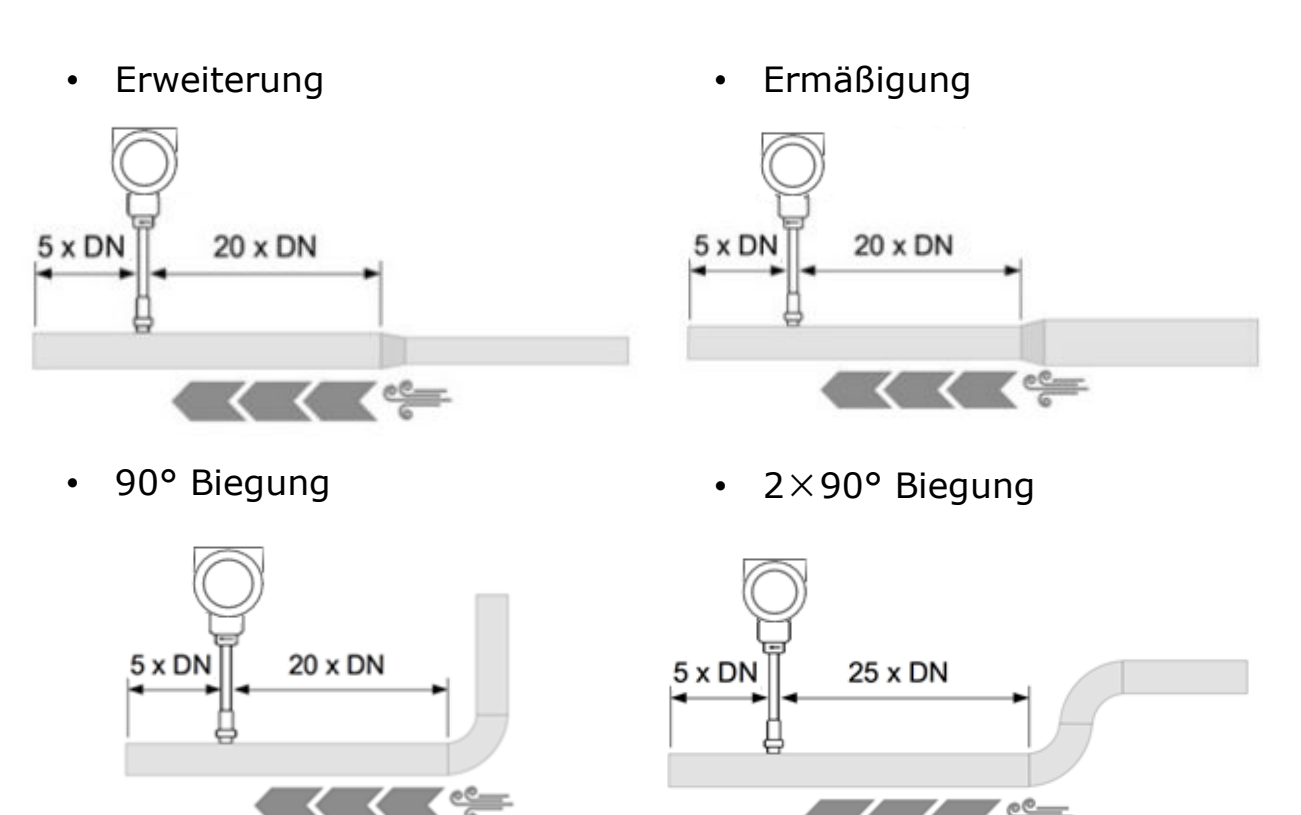

 $\langle \langle \rangle$ 

• 3-dimensionale Biegung

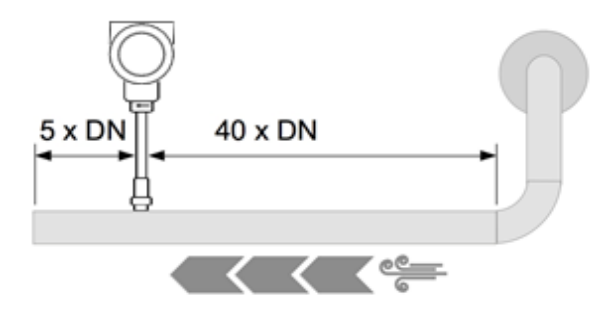

Absperrventil

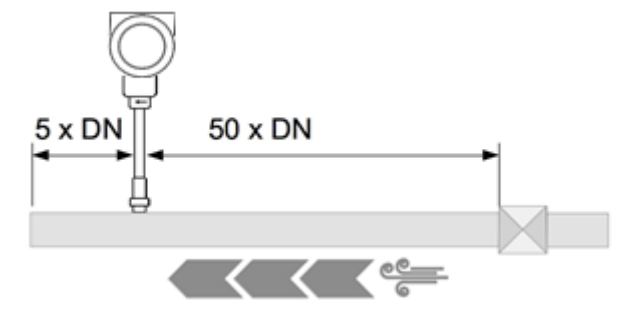

• T-Stück

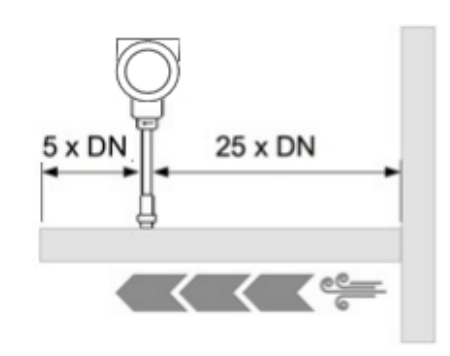

 Filter oder ähnliches (unbekannte Objekte)

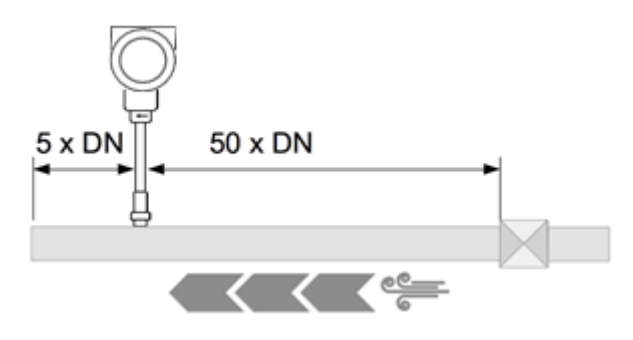

.SUO

# 8 Installation

Stellen Sie sicher, dass alle hier aufgelisteten Komponenten mit geliefert wurden.

| Anz. | Beschreibung                                                                                                    | Teile Nr.                      |
|------|----------------------------------------------------------------------------------------------------|--------------------------------|
| 1    | S451 Thermischer Massedurchflussmesser<br>(Einstechsensor), inkl. Display,<br>Datenlogger, Durchflussmedium 1: Luft,<br>200 mm Schaft | S695 4510<br>oder<br>S695 4511 |
| 1    | Dichtungsring                                                                                                    |                                |
| 1    | Ausrichtungsschlüssel                                                                                                    |                                |
| 1    | Bedienungsanleitung                                                                                                    |                                |
| 1    | Kalibrierzertifikat                                                                                                    |                                |

Für Drücke über 1,5 MPa müssen Sie das Installationsgerät A530 1119 oder A530 1120 verwenden.

| Teile Nr. | Beschreibung                                                                                   |
|-----------|------------------------------------------------------------------------------------------------|
| A530 1119 | Hochdruck-Installationsgerät S451, 200 mm<br>(zu verwenden, wenn der Druck über 1,5 MPa liegt) |
| A530 1120 | Hochdruck-Installationsgerät S451, 300 mm<br>(zu verwenden, wenn Druck > 1,5 MPa)              |
|           |                                                                                                |

Für die Ausgabe stehen drei Arten von Ausgängen zur Verfügung.

| Ausgabe |                                                                                                    |
|---------|----------------------------------------------------------------------------------------------------|
| A1560   | 2 x 4 20 mA, Pulse/Alarm, Modbus/RTU                                                                                                    |
| A1561   | 2 x 4 20 mA, Impuls/Alarm, Modbus/TCP über<br>Ethernet/APL, Stromversorgung mit getrennter DC-<br>Versorgung (für Ex-Anwendung A1556)             |
| A1562   | 2 x 4 20 mA, Impuls/Alarm, Modbus/TCP über Single<br>Pair Ethernet (SPE), Power over Data Line (PoDL) Klasse<br>12 (nur für Nicht-Ex-Anwendungen) |

### 8.1 Anforderungen an die Installation

Für die Installation wird ein Kugelhahn oder ein Stutzen benötigt.

- Das Innengewinde muss G 3/4" sein.
- Der Lochdurchmesser muss ≥ 19 mm sein, damit der Sensorschaft eingeführt werden kann.

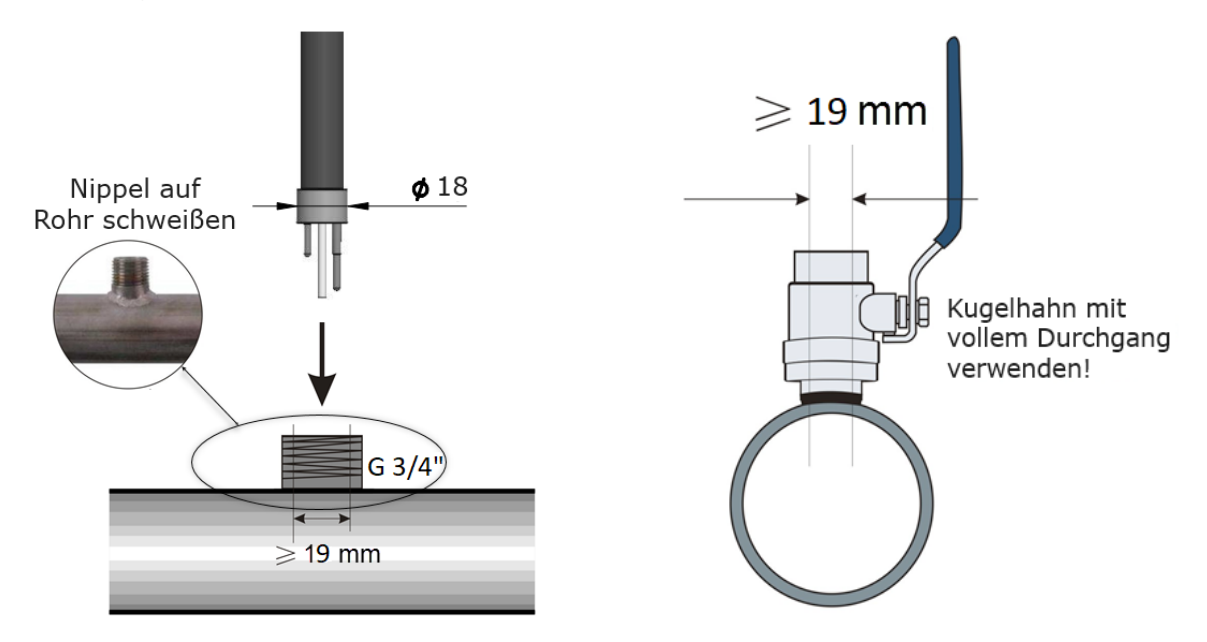

 Der Durchflussmesser kann in beliebiger Ausrichtung eingebaut werden (horizontal, vertikal, seitlich und auf dem Kopf stehend). Beachten Sie die erforderlichen geraden Ein- und Auslaufstrecken, die in Abschnitt 7.1 beschrieben sind.

#### 8.2 Vorgehensweise

Die folgenden Schritte erklären das Vorgehen für eine angemessene Installation.

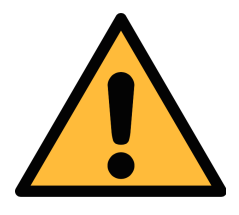

#### ACHTUNG!

Stecken Sie den Durchflussmesser nicht mit großer Kraft ein. Es kann passieren, dass die Sondenspitze auf die Rohrinnenwand aufschlägt und der Sensor beschädigt wird!

### 8.2.1 Ermittlung der Einstechtiefe

Die Sensorspitze muss in der Mitte des Rohres platziert werden. Benutzen Sie hierfür die Skalierung auf dem Schaft. Berechnen Sie die richtige Einstechtiefe wie unten beschrieben.

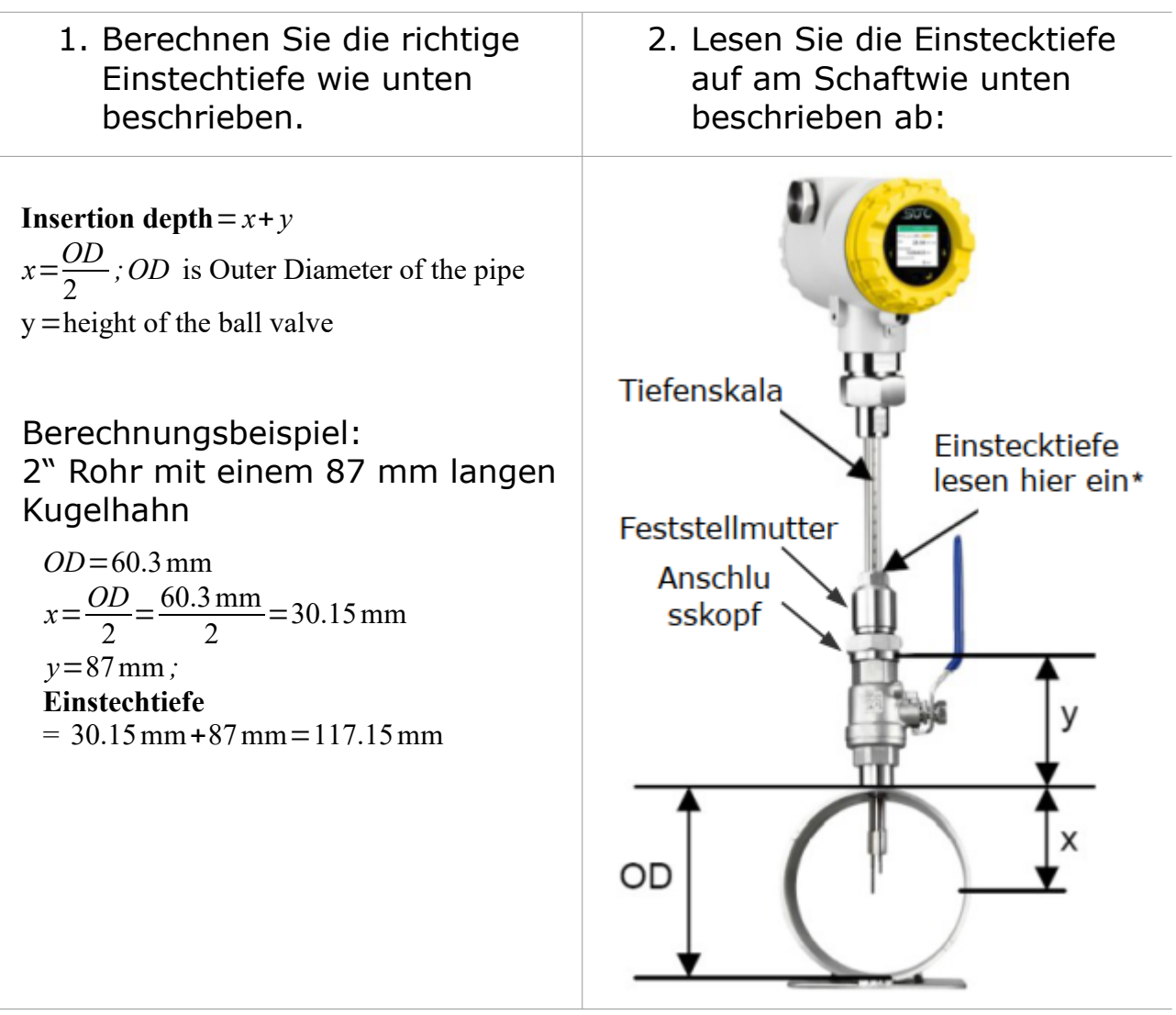

\* Die Länge der Sicherungsmutter und des Anschlusskopfes wurde von der Skala auf der Welle abgezogen.

Bei Rohren größer als 200 mm kann der Sensor mit einer Einstechtiefe von 100 mm eingebaut werden.

In diesem Fall ist die Eintauchtiefe = y +100 mm, wobei y die Höhe des Kugelhahns ist.

**ACHTUNG**: Um die 100-mm-Installationsmethode zu aktivieren, denken Sie daran, die Einstellung für die Installationsmethode über die S4C-FS-Service-App oder das optionale Gerätedisplay entsprechend zu ändern.

#### 8.2.2 Installation

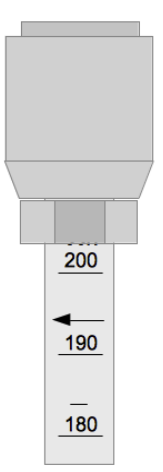

Bitte beachten Sie die Pfeile auf dem Gehäuse so wie auf dem Schaft. Der Sensor muss so ausgerichtet werden, dass die Pfeilrichtung mit der Strömungsrichtung im Rohr übereinstimmt.

1. Drehen Sie den Kugelhahn ab.

2. Das Anschlussgewinde muss die Sensorspitze komplett bedecken (siehe Foto auf der linken Seite).

3. Legen Sie den O-Ring auf das Gewinde des Kugelhahns bevor Sie den Sensor fest schrauben.

4. Schrauben Sie die Anschlussschraube fest auf den Kugelhahn und richten Sie den Sensor nach der Strömungsrichtung aus.

5. Richten Sie den Durchflusssensor auf die Durchflussrichtung aus, indem Sie die auf dem Schaft angegebene Durchflussrichtung beachten.

6. Öffne Sie den Kugelhahn und ziehen Sie die Klemmhülse von Hand fest.

7. Schiebe Sie den Sensor vorsichtig mit Hilfe der Skalierung bis zur ermittelten Einstechtiefe.

8. Schrauben Sie die Spannhülse am Anschlussgewinde fest, so dass der Sensor nicht mehr durch den Druck, der im Rohr herrscht, bewegt wird aber trotzdem noch manuell bewegt werden kann.

9. Kontrollieren Sie ob der Pfeil auf dem Sensor in die aktuelle Strömungsrichtung zeigt. Benutzen Sie wenn

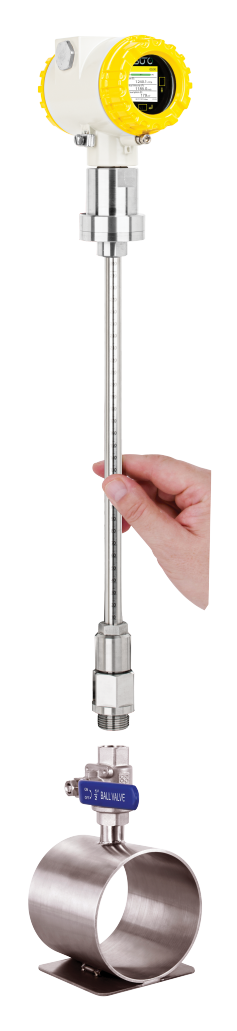

nötig den Ausrichtungsschlüssel (die Winkelabweichung sollte nicht größer als  $\pm$  2° sein, siehe hierfür die Abbildung auf der nächsten Seite).

10. Ziehe Sie nun die Spannhülse mit 20 ... 30 Nm fest.

11. Kontrollieren Sie nochmals die Einstechtiefe, da der Sensor durch die Druckluft aus der ursprünglichen Position gedrückt werden kann.

Maximale Winkelabweichung:

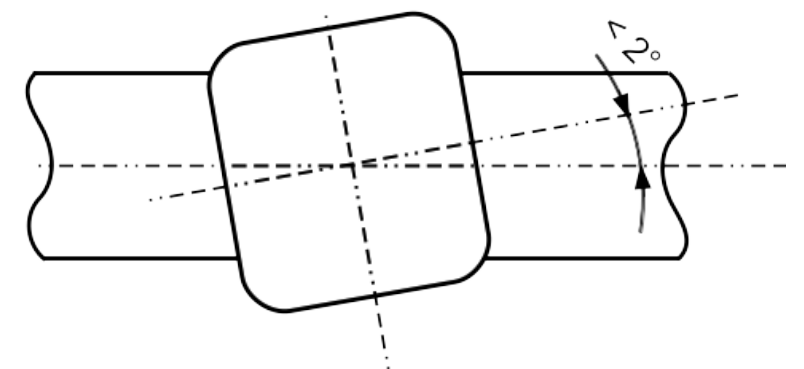

#### 8.2.3 Demontage

- 1. Halten Sie den Sensor fest.
- 2. Lösen Sie die Spannhülse an dem Anschlussgewinde.
- 3. Ziehen Sie den Sensorschaft langsam heraus, bis Sie auf der Skalierung den Wert "10" ablesen können.
- 4. Schließen Sie den Kugelhahn.
- 5. Lösen Sie das Anschlussgewinde und entfernen Sie den Sensor.

#### 8.2.4 Drehen der Anzeige

Der S451 wird mit einem Display geliefert. Das Display ist mit der Durchflussrichtung von rechts nach links ausgerichtet. Wenn der Durchflussmesser mit der Anzeige zur Wand hin installiert wird, kann die Anzeige leicht um bis zu 180° gedreht werden, um den tatsächlichen Anforderungen zu entsprechen.

**Hinweise**: Es wird empfohlen, das Display nur dann um 180° zu drehen, wenn dies erforderlich ist, um einen stabilen und zuverlässigen Betrieb des S451 zu gewährleisten.

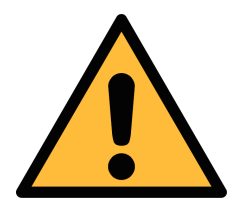

#### ACHTUNG!

Der Vorgang des Drehens des Displays muss streng nach den folgenden Schritten durchgeführt werden. Jeder andere Vorgang kann zu einer Beschädigung des Geräts führen.

1. Verwenden Sie einen Sechskantschlüssel, um die vier Schrauben und Federscheiben unter der Verbindungswelle zu lösen und zu entfernen.

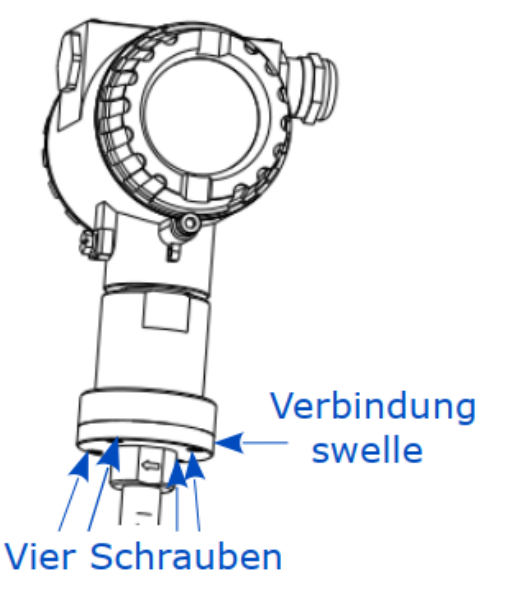

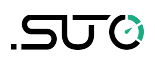

 Fassen Sie das Metallgehäuse der Anzeigeeinheit an und ziehen Sie es langsam aus dem Schaft heraus.

**Hinweis**: Um eine Beschädigung des internen Kabelbaums zu vermeiden, muss die Auszugslänge weniger als 10 mm betragen.

 Beachten Sie die Flussrichtungsmarkierung auf dem Schaft und drehen Sie das Anzeigegehäuse um 180° in Richtung des Gasflusses.

**Hinweis**: Um eine Beschädigung des internen Kabelbaums zu vermeiden, drehen Sie ihn nicht in die entgegengesetzte Richtung oder um mehr als 180°.

- 4. Montieren Sie das Metallgehäuse wieder auf dem Schaft und achten Sie darauf, dass die Dichtung in der Dichtungsnut der Verbindungswelle sitzt.
- Verwenden Sie einen Sechskantschlüssel, um die 4 Schrauben und Federringe wieder zu befestigen.

**Hinweis**: Die Federringe müssen unbedingt angebracht werden, damit sich das Produkt nicht löst.

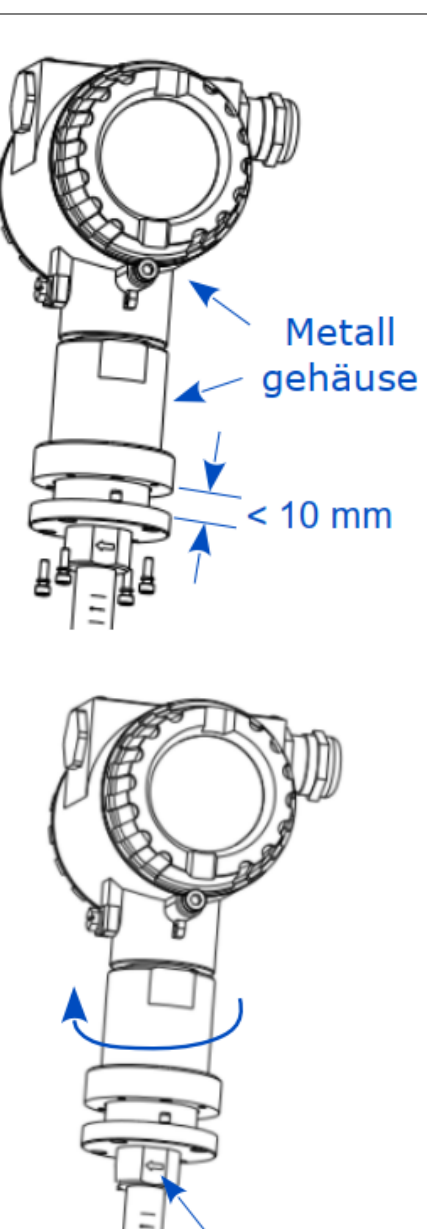

Flussrichtung

#### 8.3 Elektronischer Anschluss

Beim anschließen der Kabel sollten die folgenden Punkte beachtet werde:

- Lassen Sie die abisolierte und gedrehte Länge des Kabelschirms so kurz wie möglich.
- Überprüfen und erden Sie das Leitungssignal.
- Nicht benutzte Kabeleinführungen müssen mit Verschlüssen verschlossen werden.
- Das Kabel sollte einen Außendurchmesser zwischen 6 und 8 mm haben.
- Der Leitungsquerschnitt sollte zwischen 0.25 ... 0.75 mm<sup>2</sup> sein.
- Die Gewindegröße für die Kabel- und Leitungseinführung ist M20/1.5.

#### 8.3.1 Anschlussdiagramm

Entfernen Sie die hintere Abdeckung des S451. Die Anschlussbelegung ist wie folgt dargestellt.

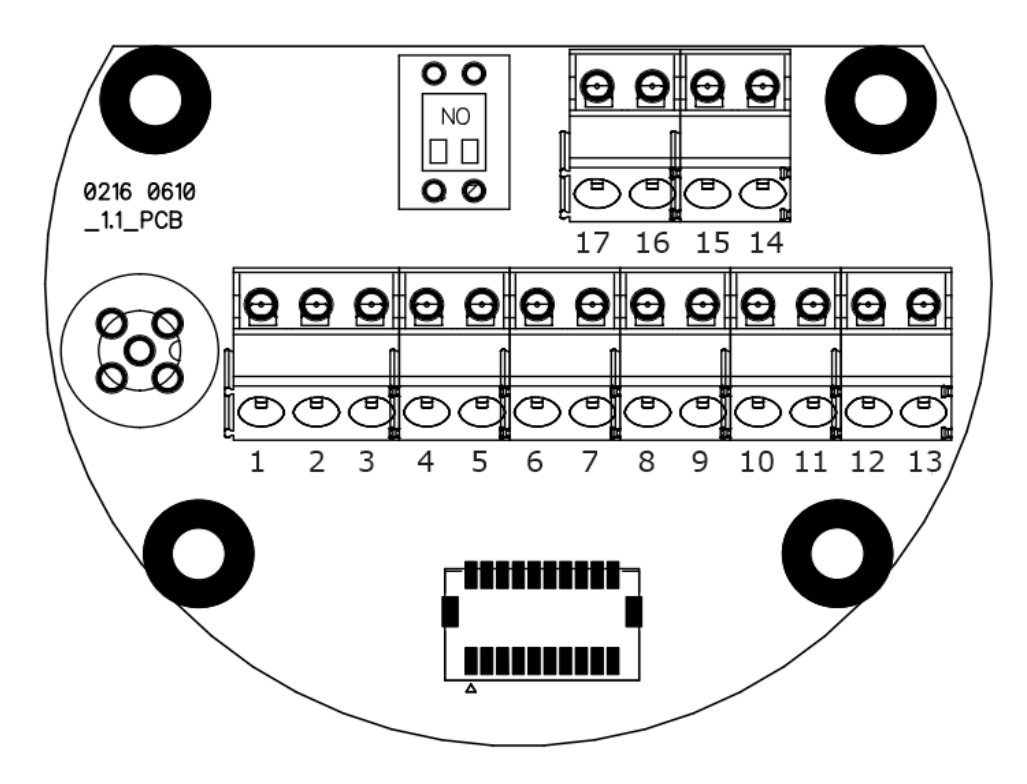

#### 8.3.2 Anschlussbelegung

Der S451 bietet 2 Anschlussmöglichkeiten. Die Pinbelegung dieser Optionen ist in der folgenden Tabelle angegeben.

| Din | Ausgabe                | -Optionen              | Bomorkungon                                                          |  |
|-----|------------------------|------------------------|----------------------------------------------------------------------|--|
| PIN | Modbus/RTU             | Modbus/TCP             | Bemerkungen                                                          |  |
| 1   | Earth                  | Earth                  |                                                                      |  |
| 2   | GND_SDI                | GND_SDI                |                                                                      |  |
| 3   | +V <sub>B</sub>        | +V <sub>B</sub>        | 24 VDC-Stromyersorgung                                               |  |
| 4   | -V <sub>B</sub>        | -V <sub>B</sub>        |                                                                      |  |
| 5   | SDI                    | SDI                    | Digitale Schnittstelle SUTO-<br>Sensor                               |  |
| 6   | D+                     | SPE_P                  |                                                                      |  |
| 7   | D-                     | SPE_N                  | <ul> <li>Modbus/RIU- oder</li> <li>Ethernet/API-Anschluss</li> </ul> |  |
| 8   | GND                    | SPE_E                  |                                                                      |  |
| 9   | +I11                   | $+I_1$                 | 4 - 20 = 0                                                           |  |
| 10  | -I <sub>1</sub>        | -I <sub>1</sub>        | - 4 20 IIIA Ausgalig 1                                               |  |
| 11  | $+I_2$                 | $+I_2$                 |                                                                      |  |
| 12  | <b>-I</b> <sub>2</sub> | <b>-I</b> <sub>2</sub> |                                                                      |  |
| 13  | Earth                  | Earth                  |                                                                      |  |
| 14  | +Pulse/Alarm           | +Pulse/Alarm           | Impuls (Alarmausgang                                                 |  |
| 15  | -Pulse/Alarm           | -Pulse/Alarm           | impuis-/Alaimausyalig                                                |  |
| 16  | DIR                    | DIR                    | Eingabe der                                                          |  |
| 17  | DIR                    | DIR                    | Durchflussrichtung                                                   |  |

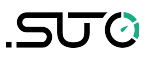

# 9 Signalausgänge

#### 9.1 Analog- und Impulsausgänge

Der S451 verfügt über 2 Analogausgänge und einen Impuls-/ Alarmausgang. Alle Signale sind elektrisch isoliert.

#### 9.1.1 Analoger Ausgang

Der Analogausgang ist ein aktiver Ausgang.

Signal und Last: 4 bis 20 mA, RL < 400  $\Omega$ Ungewissheit: < 0,3 % der Lesung</td>Resolution: 0,005 mA

#### **Unidirektionaler Fluss**

Die Standardskalierung reicht von 0 bis zum maximalen Durchfluss.

| Analoger Ausgang | Standard-Skalierung des Ausgangs |  |  |
|------------------|----------------------------------|--|--|
| 4 mA             | 0                                |  |  |
| 20 mA            | Maximaler Durchfluss             |  |  |

Darüber hinaus unterstützt der Ausgang einen variablen Durchfluss. Das heißt, der Ausgang kann so skaliert werden, dass er dem gewünschten Messbereich entspricht. Insbesondere kann der Benutzer die 4 mA und 20 mA separat auf jeden Durchflusswert einstellen.

#### **Bidirektionaler Fluss**

Wenn der S451 mit der bidirektionalen Kalibrierung bestellt wird, ist die Korrespondenz zwischen dem Analogausgang und der Standardskalierung wie folgt:

| Analoger Ausgang | Standard-Skalierung des Ausgangs |  |  |
|------------------|----------------------------------|--|--|
| 4 mA             | Maximaler Durchfluss rückwärts   |  |  |
| 20 mA            | Maximaler Durchfluss vorwärts    |  |  |

Darüber hinaus unterstützt der Ausgang einen variablen Durchfluss. Das heißt, der Ausgang kann so skaliert werden, dass er dem gewünschten Messbereich entspricht.

#### 9.1.2 Impuls-/Alarmausgang

Der Impuls-/Alarmausgang ist ein Normal Open (NO) isolierter Schalter. Bitte beachten Sie die richtige Polarität.

Max. Nennbetrieb: 30 VDC, 200 mA

Pulsweite: 10 ... 100 msek. (abhängig vom Durchfluss)

#### Impulsausgang

Die maximale Anzahl der Impulse pro Sekunde ist auf 49 begrenzt.

Falls die Durchflussmenge zu hoch ist, kann der S451 die Impulse mit den Standardeinstellungen (ein Impuls pro Verbrauchseinheit) nicht ausgeben. In diesem Fall können Sie den Impuls mit der Service-App S4C-FS auf 1 Impuls pro 10 Verbrauchseinheiten oder 1 Impuls pro 100 Verbrauchseinheiten einstellen.

Beispiel: Bei der Einstellung von 1 Impuls pro 10 m3 sendet der S451 alle 10 m<sup>3</sup> einen Impuls.

#### Alarmausgang

Sie können Alarme für die folgenden Kanäle einstellen:

- Durchfluss(F)
   Tatsächliche Geschwindigkeit (F)
- Durchfluss(R)
   Tatsächliche Geschwindigkeit(R)
- Temperatur
   Druck

Für detaillierte Einstellungen siehe Abschnitt 11.2 Alarmeinstellungen.

#### 9.2 Modbus-Schnittstelle

Die Modbus-Kommunikation erfordert die Aktivierung von Abschlusswiderständen am letzten Gerät im Bussystem. Wenn der S451 das letzte Gerät im Bussystem ist, sollten die DIP-Schalter auf der Anschlussplatine auf die Position "ON" gestellt werden.

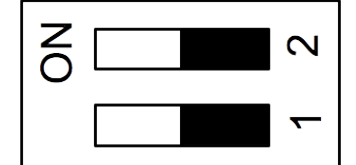

Endwiderstand Netzwerkschalter

| Gerätetyp     | Slave                                                               |
|---------------|---------------------------------------------------------------------|
| Adressbereich | 1 251<br>Bus Adresse kann mit Hilfe der Software gesetzt<br>werden. |

| Physikalische<br>Schnittstelle | RS485 nach EIA/TIA-485 Standard                               |
|--------------------------------|---------------------------------------------------------------|
| Baudrates                      | 1200, 2400, 4800, 9600, 19200, 38400, 57600,<br>115200 Baud   |
| Übertragungsart                | ASCII, RTU                                                    |
| Reaktionszeit                  | Direkter Datenzugang = 0 255 ms (kann<br>konfiguriert werden) |

Die Standardeinstellungen der Modbus-Schnittstelle sind wie folgt:

| RTU                                  |
|--------------------------------------|
| 19200                                |
| Letzte zwei Ziffern der Seriennummer |
| 8, N, 1                              |
| 1 Sekunde                            |
| 0 ms                                 |
| 7 char                               |
|                                      |

Antwortnachricht, die das Gerät an den Master zurückschickt:

• Funktionscode: 03

Die Informationen zur Byte-Reihenfolge sind in der folgenden Tabelle aufgeführt:

| Byte    | Sequence             |                       |                      |                        |                 |  |
|---------|----------------------|-----------------------|----------------------|------------------------|-----------------|--|
| Order   | 1st                  | 2nd                   | 3rd                  | 4th                    | Туре            |  |
| 1-0-3-2 | Byte 1<br>(MMMMMMM*) | Byte 0<br>(MMMMMMM *) | Byte 3<br>(SEEEEEEE) | Byte 2<br>(EMMMMMMM *) | FLOAT           |  |
| 1-0-3-2 | Byte 1               | Byte 0<br>LSB         | Byte 3<br>MSB        | Byte 2                 | UINT32<br>INT32 |  |
| 1-0     | Byte 1<br>MSB        | Byte 0<br>LSB         |                      |                        | UINT16<br>INT16 |  |
| 1-0     | Byte 1<br>XXX *      | Byte 0<br>DATA        |                      |                        | UINT8<br>INT8   |  |

\* S: Vorzeichen, E: Exponent, M: Mantisse, XXX: kein Wert

#### Erklärungen zur MSB und LSB

MSB MSB steht für Most Significant Byte first (höchstwertiges Byte zuerst) und folgt der Big-Endian-Byte-Order.

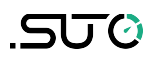

Zum Beispiel, wenn das Hauptsystem der Reihenfolge MSB first (Big-Endian) folgt:

Wenn die 4-Byte-Gleitkommazahl vom Slave (Sensor) in der Reihenfolge Byte1-Byte0-Byte3-Byte2 empfangen wird, muss der Master die Byte-Reihenfolge in Byte3-Byte2-Byte1-Byte0 ändern, damit der Wert korrekt angezeigt wird.

LSB steht für Least Significant Byte first und folgt der Little-Endian-Byte-Order.

Wenn z. B. das Hauptsystem der LSB-Reihenfolge (Little Endian) folgt: Wenn die 4-Byte-Gleitkommazahl vom Slave (Sensor) in der Reihenfolge Byte1-Byte0-Byte3-Byte2 empfangen wird, muss der Master die Byte-Reihenfolge in Byte0-Byte1-Byte2-Byte3 ändern, damit der Wert korrekt angezeigt wird.

**Bemerkungen**: Modbus-Kommunikationseinstellungen sowie andere Einstellungen können über die mobile App **S4C-FS** geändert werden.

| Register<br>Adresse  | Daten<br>typ  | Daten<br>Länge | Kanalbeschreibung                                                                                                    | R/W |  |  |  |
|----------------------|---------------|----------------|----------------------------------------------------------------------------------------------------|-----|--|--|--|
| System-Informationen |               |                |                                                                                                    |     |  |  |  |
| 2000                 | INT16U        | 2-Byte         | Gruppen-ID: 1<br>(Belegt die oberen 4 Bits in den 2 Byte langen<br>Daten, der Rest ist für die Zukunft reserviert)                                                                                                    | R   |  |  |  |
| 2001                 | INT16U        | 2-Byte         | Geräte-ID<br>S451: 0x1013, S453 0x1014                                                                                                    | R   |  |  |  |
| 2002                 | INT32U        | 4-Byte         | Seriennummer                                                                                                    | R   |  |  |  |
| 2004                 | INT16U        | 2-Byte         | Hohes Byte der FW-Version,<br>Niederwertiges Byte der HW-Version                                                                                                    | R   |  |  |  |
| 2005                 | DOUBLE        | 8-Byte         | Datum der Kalibrierung<br>Format:<br>BCD-Code, erstes Byte ist das Datum, das<br>zweite Byte ist der Monat, das dritte Byte sind<br>die ersten beiden Ziffern des Jahres, das vierte<br>Byte sind die letzten beiden Ziffern des Jahres.<br>Zum Beispiel, 09.01.2024. Die Daten sind wie<br>folgt angeordnet:<br>0x09, 0x01, 0x20, 0x24 | R   |  |  |  |
| 2007                 | INT16U        | 2-Byte         | Gültige Tage ab Kalibrierungsdatum                                                                                                    | R   |  |  |  |
| 2008                 | INT16U        | 2-Byte         | Anzahl Messkanaele                                                                                                    | R   |  |  |  |
| 2009                 | string        | 16-Byte        | Name des Geräts: "S451" or "S453"                                                                                                    | R   |  |  |  |
|                      | Einstellungen |                |                                                                                                    |     |  |  |  |

Modbus-Holding-Register

| 2100 | Einstellungen (max 50 holding register)         |        |                                              |   |  |  |
|------|-------------------------------------------------|--------|----------------------------------------------|---|--|--|
|      | Informationen zum Kanalwert                     |        |                                              |   |  |  |
| 2200 | INT16U 2-Byte Einheit+Auflösung+Typ von Kanal 1 |        |                                              |   |  |  |
| 2201 | INT16U                                          | 2-Byte | Einheit+Auflösung+Typ von Kanal 2            | R |  |  |
|      |                                                 |        |                                              |   |  |  |
| 2207 | INT16U                                          | 2-Byte | Einheit+Auflösung+Typ von Kanal 8            |   |  |  |
|      |                                                 |        | Maximal 50 Kanäle, abhängig von den Sensoren |   |  |  |
|      | Status und Kanalwert                            |        |                                              |   |  |  |
| 2300 | INT16U                                          | 2-Byte | Status                                       | R |  |  |
| 2301 | FLOAT /<br>INT32U                               | 2-Byte | Kanal 1 Wert                                 | R |  |  |
|      |                                                 |        |                                              |   |  |  |
| 2315 | FLOAT /<br>INT32U                               | 2-Byte | Kanal 8 Wert                                 | R |  |  |

#### 9.2.1 Informationen zum Kanalwert

#### Einheit+Auflösung+Typ

• Das erste Byte steht für die Einheit. Die Einheit und ihr Code sind wie folgt.

| Parameter      | Einheit                | Code |           | Parameter               | Einheit         | Code |
|----------------|------------------------|------|-----------|-------------------------|-----------------|------|
| Temperatur     | Temperatur °C 1 Verbra |      | Verbrauch | Sm <sup>3</sup>         | 24              |      |
|                | °F                     | 2    |           |                         | SI              | 25   |
| Geschwindigke  | m/s                    | 10   |           |                         | Scf             | 26   |
| it             | ft/min                 | 11   |           |                         | Nm <sup>3</sup> | 27   |
| Volumetrischer | Sm³/h                  | 14   |           |                         | NI              | 28   |
| Durchfluss     | Sm³/min                | 15   |           |                         | Ncf             | 29   |
|                | Sl/min                 | 16   |           | Druck                   | kPa             | 35   |
|                | Sl/s                   | 17   |           |                         | MPa             | 36   |
|                | Scfm                   | 18   |           |                         | bar             | 38   |
|                | Nm³/h                  | 19   |           |                         | psi             | 39   |
|                | Nm³/min                | 20   |           | Masse des<br>Verbrauchs | kg              | 47   |
|                | NI/min                 | 21   |           | Massenstrom             | kg/h            | 52   |
|                | NI/s                   | 22   |           |                         | kg/min          | 53   |

| Ncfm | 23 |
|------|----|

• Zweites Byte:

| Bit7                                                                                   | Bit6       | Bit5 | Bit4 | Bit3                                    | Bit2           | Bit1 | Bit0 |
|----------------------------------------------------------------------------------------|------------|------|------|-----------------------------------------|----------------|------|------|
| Datentyp:                                                                              | Auflösung: |      |      |                                         |                |      |      |
| <ul><li>0 float,</li><li>1 4-Byte-Ganzzahl ohne Vorzeichen</li><li>2 doppelt</li></ul> |            |      |      | 0 0<br>1 0.0<br>2 0.0<br>3 0.0<br>4 0.0 | )<br>)0<br>)00 |      |      |

#### Status

Er ist unter der Holding-Registeradresse 2300 definiert. Das höchste Bit (Bit15) wird verwendet, um anzuzeigen, ob die Sensoreinstellungen vom Benutzer geändert wurde. Wenn dieses Register vom Master gelesen wird, wird das Bit15 auf Null zurückgesetzt. Die anderen Bits werden verwendet, um anzuzeigen, ob der Messkanal in Ordnung ist oder nicht.

| Bit   | Beschreibung                                                                                                    |
|-------|----------------------------------------------------------------------------------------------------|
| Bit15 | <ul><li>0: Die Sensoreinstellung wurde seit der letzten Ablesung vom Master<br/>nicht geändert.</li><li>1: Die Sensoreinstellung wurde seit der letzten Ablesung vom Master<br/>geändert.</li></ul> |
| Bit0  | 0: Messkanal 1 ist in Ordnung<br>1: Messkanal 1 ist nicht in Ordnung                                                                                                    |
| Bit1  | 0: Messkanal 2 ist in Ordnung<br>1: Messkanal 2 ist nicht in Ordnung                                                                                                    |
| •••   |                                                                                                    |
| Bit7  | 0: Messkanal 8 ist in Ordnung<br>1: Messkanal 8 ist nicht in Ordnung                                                                                                    |

#### Kanalwert

Die Kanalwerte sind von Kanal 1 bis Kanal 50 (max) angeordnet, die Länge und der Datentyp sind im Abschnitt Einheit+Auflösung+Typ definiert. Es werden maximal 50 Kanäle unterstützt.

| Register<br>Adresse | Datentyp | Kanalnu<br>mmer | Beschreibung | R/W |
|---------------------|----------|-----------------|--------------|-----|
| 2301                | FLOAT    | Kanal 1         | Durchfluss   | R   |

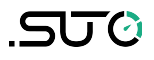

| 2303 | FLOAT  | Kanal 2 | Tatsächliche Geschwindigkeit     | R |
|------|--------|---------|----------------------------------|---|
| 2305 | INT32U | Kanal 3 | Verbrauch                        | R |
| 2307 | FLOAT  | Kanal 4 | Durchfluss (R)                   | R |
| 2309 | FLOAT  | Kanal 5 | Tatsächliche Geschwindigkeit (R) | R |
| 2311 | INT32U | Kanal 6 | Verbrauch (R)                    | R |
| 2313 | FLOAT  | Kanal 7 | Druck                            | R |
| 2315 | FLOAT  | Kanal 8 | Temperatur                       | R |

# Kanal, Einheit, Auflösung und -typ

| Register<br>Adresse | Kanäle              | Einheit                                              | Auflösung | Тур    |  |
|---------------------|---------------------|------------------------------------------------------|-----------|--------|--|
|                     |                     | Sm³/h, Scfm, Sl/min,<br>kg/h, Nm³/h, Ncfm,<br>Nl/min | 0.1       |        |  |
| 2200                | Durchfluss          | Sm³/min, Sl/s,<br>kg/min, Nm³/min,<br>Nl/s           | 0.01      | FIOAL  |  |
|                     |                     | Kg/s                                                 | 0.001     |        |  |
| 2201                | Geschwindigkeit     | ft/min                                               | 0         | Float  |  |
| 2201                |                     | m/s                                                  | 0.1       |        |  |
| 2202                | Verbrauch           | Sm³, SI, kg, Scf,<br>Nm³, NI, Ncf                    | 0         | INT32U |  |
| 2203                |                     | Sm³/h, Scfm, Sl/min,<br>kg/h, Nm³/h, Ncfm,<br>Nl/min | 0.1       | Float  |  |
|                     | Durchfluss (R)      | Sm³/min, Sl/s,<br>kg/min, Nm³/min,<br>Nl/s           | 0.01      |        |  |
|                     |                     | Kg/s                                                 | 0.001     |        |  |
| 2204                | Geschwindigkeit (R) | ft/min                                               | 0         | Float  |  |
| 2204                |                     | m/s                                                  | 0.1       |        |  |
| 2205                | Verbrauch (R)       | Sm³, SI, kg, Scf,<br>Nm³, NI, Ncf                    | 0         | INT32U |  |
| 2206                | Druck               | psi                                                  | 0.1       | Float  |  |
|                     |                     | bar, MPa                                             | 0.01      |        |  |
| 2207                | Temperatur          | °C, °F                                               | 0.1       | Float  |  |

### 9.2.2 Spezifische Einstellungen für Gasdurchflussmessgeräte

| Register<br>Adresse | Daten<br>typ | Beschreibung                                                                                                    | R/W |
|---------------------|--------------|----------------------------------------------------------------------------------------------------|-----|
| 2100                | Float        | Innendurchmesser in Millimeter (nur bei Inline-Typ<br>ablesen)                                                          | R/W |
| 2102                | INT16U       | Gasart                                                                                                    | R/W |
| 2103                | INT16U       | Kalibriergas 1, immer Luft                                                                                              | R   |
| 2104                | INT16U       | Kalibriergas 2, alternatives Gas                                                                                        | R   |
| 2105                | Float        | Referenztemperatur                                                                                                    | R/W |
| 2107                | Float        | Referenzdruck                                                                                                    | R/W |
| 2109                | Float        | Endbereich in m/s oder ft/min (nur Lesen)                                                                               | R   |
| 2111                | Float        | Benutzer-Steilheit (Grenzbereich von 0,5 bis 1,5)                                                                       | R   |
| 2113                | Float        | Abschneidegeschwindigkeit in m/s oder ft/min                                                                            | R   |
| 2115                | INT16U       | Filtergrad                                                                                                    | R/W |
| 2116                | INT16U       | Durchflusseinheit                                                                                                    | R/W |
| 2117                | INT16U       | Verbrauchseinheit                                                                                                    | R/W |
| 2118                | INT16U       | Druck-Einheit                                                                                                    | R/W |
| 2119                | INT16U       | Temperatur-Einheit                                                                                                    | R/W |
| 2120                | INT16U       | Routing von Analogkanal 2 (Druck oder<br>Temperatur)<br>0 Druck, 1 Temperatur<br>Analogkanal 1 ist immer für Durchfluss | R/W |
| 2121                | Float        | 4-20 mA Skalierung von Kanal 1 kleinerer Wert                                                                           | R/W |
| 2123                | Float        | 4-20 mA Skalierung von Kanal 1 höherer Wert                                                                             | R/W |
| 2125                | Float        | 4-20 mA Skalierung von Kanal 2 kleinerer Wert                                                                           | R/W |
| 2127                | Float        | 4-20 mA Skalierung von Kanal 2 Höherer Wert                                                                             | R/W |

#### Code der Kalibrier-/Betriebsgasart

| Gasart          | Code |
|-----------------|------|
| Luft            | 0    |
| N <sub>2</sub>  | 1    |
| Ar              | 2    |
| CO <sub>2</sub> | 3    |
| He              | 4    |

| -                |      |
|------------------|------|
| Gasart           | Code |
| Propan           | 7    |
| Butan            | 8    |
| O <sub>2</sub>   | 9    |
| N <sub>2</sub> O | 10   |
| Naturgas         | 11   |

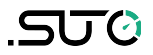

12

| H <sub>2</sub>  | 5 | Gemischtes Gas |  |
|-----------------|---|----------------|--|
| CH <sub>4</sub> | 6 |                |  |

#### Hinweise:

1. Anpassung der Skalierung des Analogausgangs

Wenn sich Durchflusseinheiten oder Referenzbedingungen ändern, wird die Skalierung des Analogausgangs automatisch vom Durchflussmesser geändert. Die entsprechende Einheit kann ebenfalls geändert werden; siehe unten.

2. Beziehung zwischen den Einheiten

Bei einer Änderung der Durchflusseinheit wird automatisch auch die entsprechende Verbrauchs- und Geschwindigkeitseinheit geändert. Dasselbe gilt, wenn Geschwindigkeits- oder Verbrauchseinheiten geändert werden.

| Durchflusseinheit                 | Verbrauchseinheit                  | Geschwindigkeitseinheit |
|-----------------------------------|------------------------------------|-------------------------|
| Sm³/min, Sm³/h;<br>Nm³/min, Nm³/h | Sm <sup>3</sup><br>Nm <sup>3</sup> | m/s                     |
| Scfm<br>Ncfm                      | Scf<br>Ncf                         | ft/min                  |
| kg/h, kg/min, kg/s                | kg                                 | m/s                     |
| Sl/min, Sl/s;<br>Nl/min, Nl/s     | SI<br>NI                           | m/s                     |

3. Änderung der Druck-/Temperatureinheiten und analoge Skalierung

Wenn die Druck- oder Temperatureinheiten geändert werden, wird auch die entsprechende Skalierung automatisch geändert.

4. Änderung der Durchflusseinheiten und Referenzbedingungen

Wenn Durchflusseinheiten geändert werden, werden die Referenzbedingungen nicht automatisch geändert, sondern müssen manuell geändert werden.

5. Fehlerbehandlung von Befehlen

Wenn eine ungültige Einstellung vorgenommen wird, antwortet der Durchflussmesser mit dem Funktionscode, wobei das MSB auf 1 gesetzt wird. Im Datenfeld steht ein Fehlercode: 01 illegaler Funktionscode, 02 illegale Datenadresse, 03 illegaler Datenwert.

# 9.3 Modbus/TCP-Schnittstelle

Der S451 unterstützt zwei Modbus/TCP-Kommunikationsmodi:

- Modbus/TCP über Ethernet/APL
- Modbus/TCP über Single Pair Ethernet.

Sie werden für die explosionsgeschützte Version und die nichtexplosionsgeschützte Version des S451 getrennt angewendet.

Modbus/TCP verwendet die gleichen Holding-Register wie in Abschnitt 9.2 beschrieben.

### 9.3.1 Modbus/TCP über Ethernet/APL

Der Ausgang entspricht dem 10Base-T1L Physical Layer Standard für 10 Mb/s Ethernet-Kommunikation über eine einzelne symmetrische Twisted-Pair-Kupferverkabelung ohne Stromversorgung. Der S451 bietet eine externe Gleichstromversorgung für die Schnittstelle.

Der 10Base-T1L arbeitet im 1,0-Vpp-Modus und die Kabellänge kann bis zu 200 m betragen. Er ist für explosionsgeschützte Umgebungen (Gefahrenbereiche) geeignet.

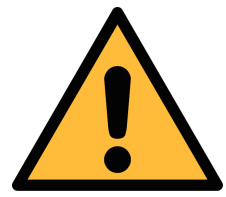

#### ACHTUNG!

Dies ist nur ein Kommunikationsanschluss und darf nicht an den Stromquellenanschluss eines Ethernet APL Field Switches angeschlossen werden.

### 9.3.2 Modbus/TCP über Ein-Paar-Ethernet

Der Ausgang entspricht dem 10Base-T1L Physical Layer Standard für 10 Mb/s Ethernet-Kommunikation über eine einzelne symmetrische Twisted-Pair-Kupferverkabelung mit Stromversorgung.

Der 10Base-T1L arbeitet im 2,4-Vpp-Modus und die Kabellänge kann bis zu 1000 m betragen. Die Stromversorgung des S451 unterstützt 24V DC Power Class 12 (IEEE 802.3 cg) mit dem integrierten PoDL (Power Over Data Line) Controller.

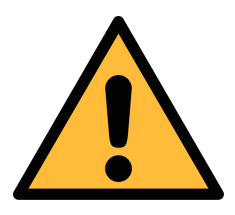

# ACHTUNG!

Der Power over Single Pair Ethernet ist nicht für explosionsgefährdete Bereiche geeignet.

### 9.4 Verbindung zwischen S451 und Kundengeräten

Dieser Abschnitt enthält Abbildungen, die zeigen, wie die vom S451 unterstützten Ausgänge mit den Kundengeräten verbunden werden.

In den folgenden Abbildungen bezeichnet das SUTO-Instrument das S451.

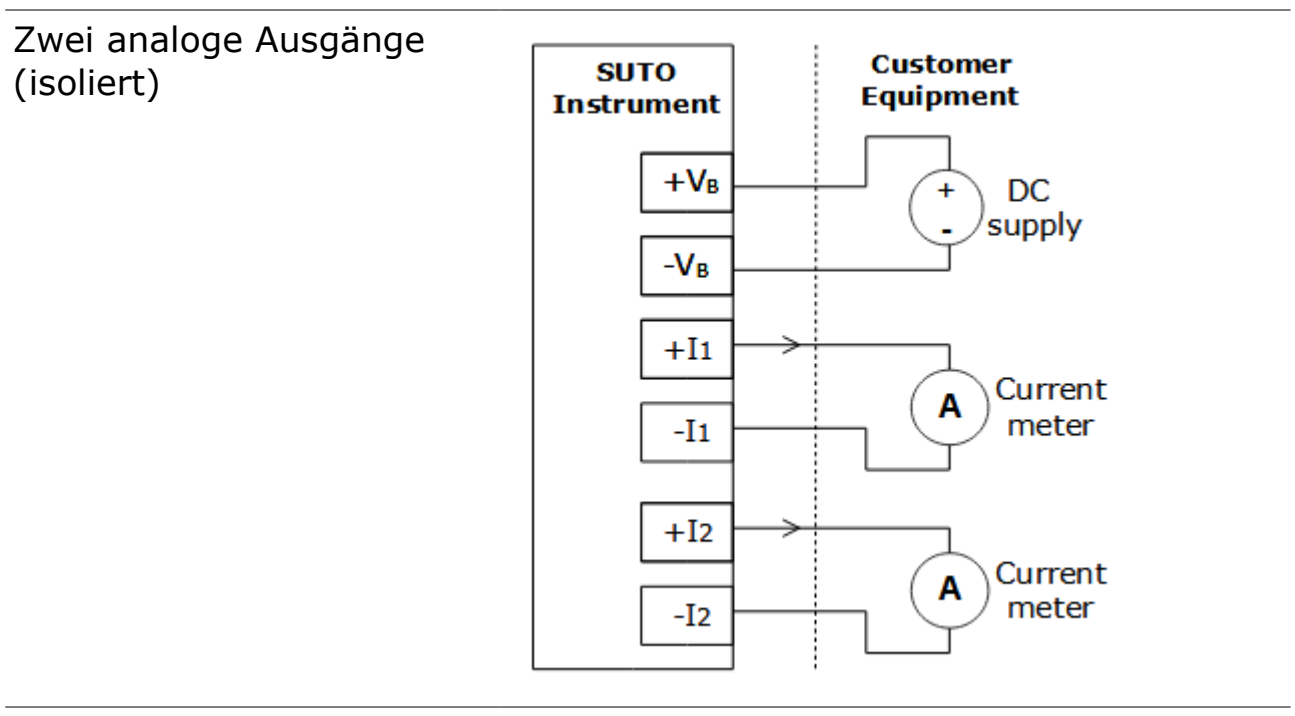

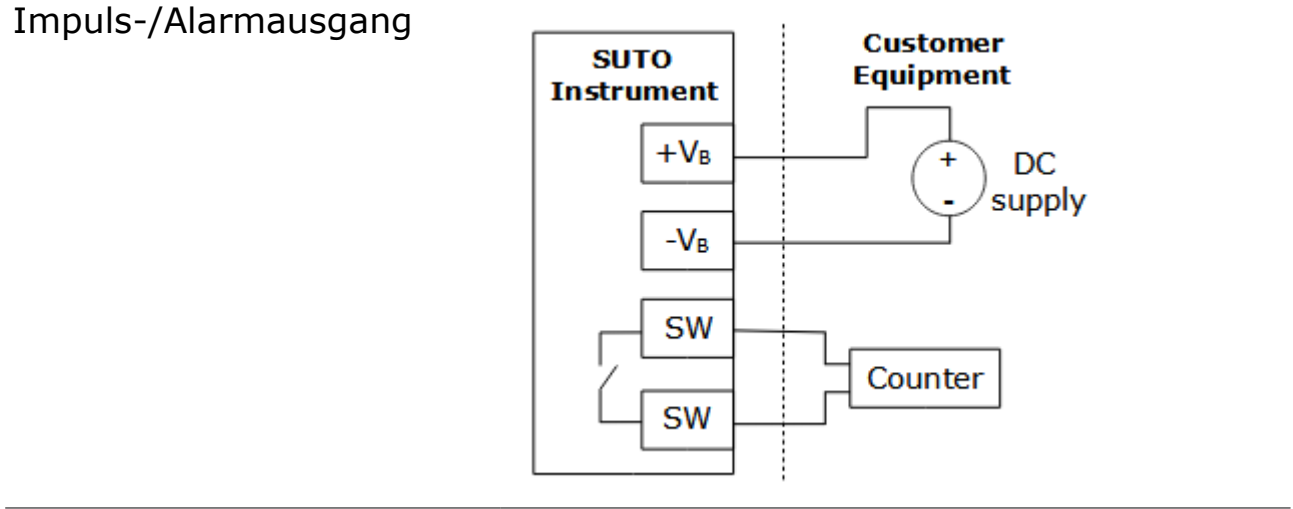

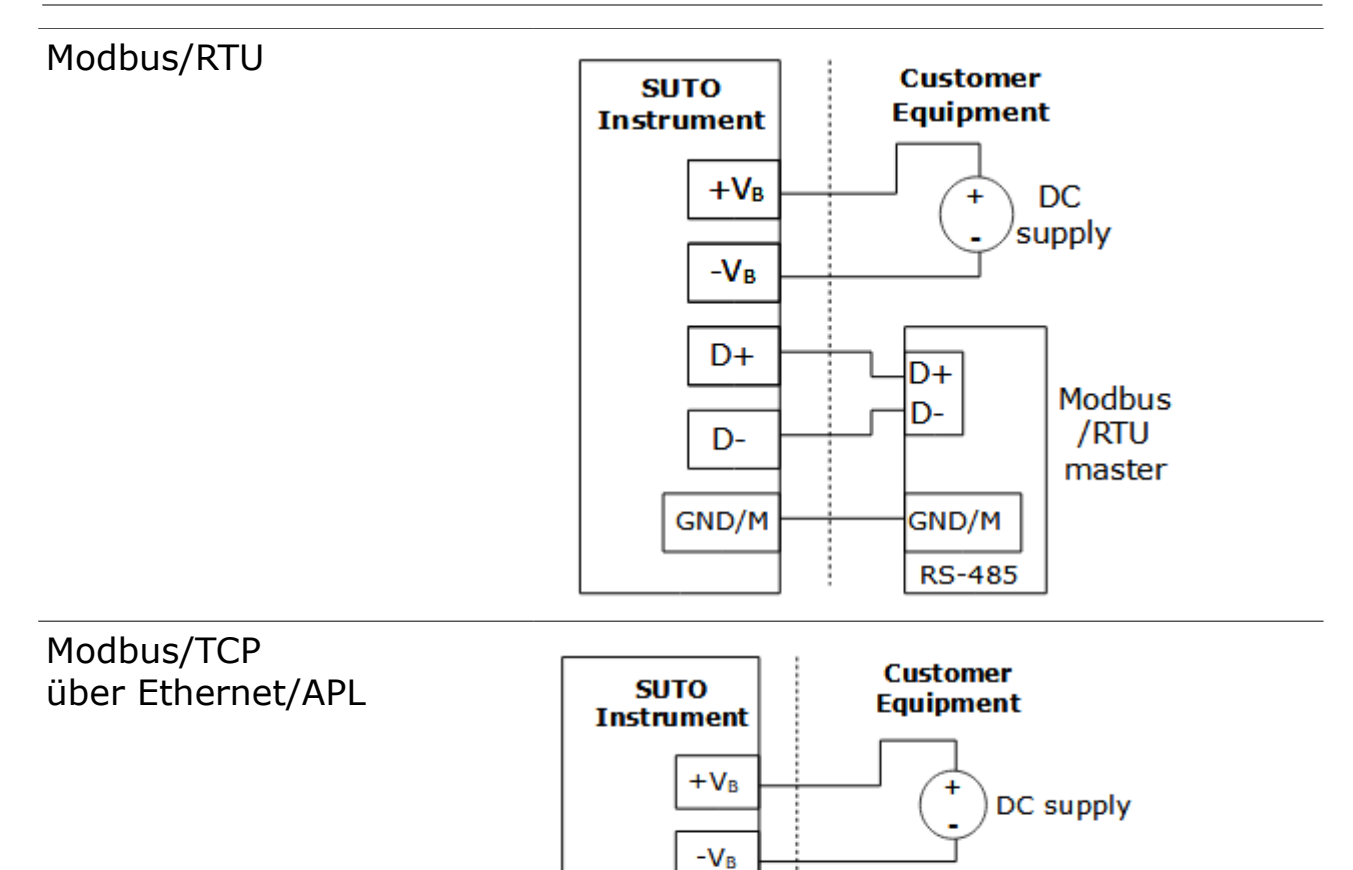

+TRD

-TRD

SHD

+TRD

-TRD

SHD

10Base-T1L

Switch

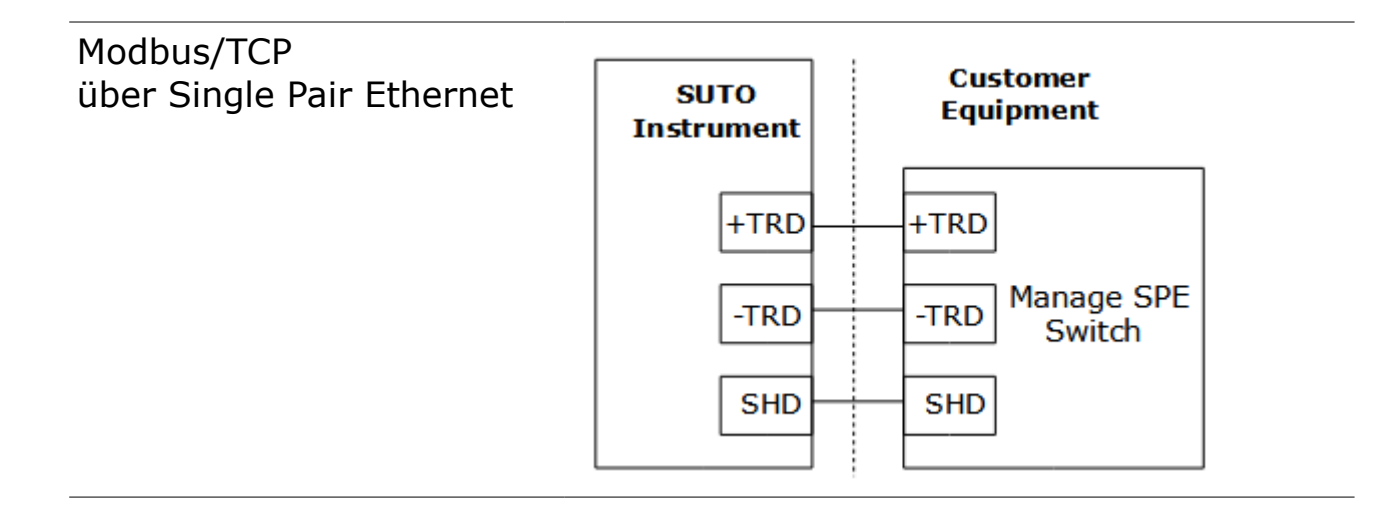

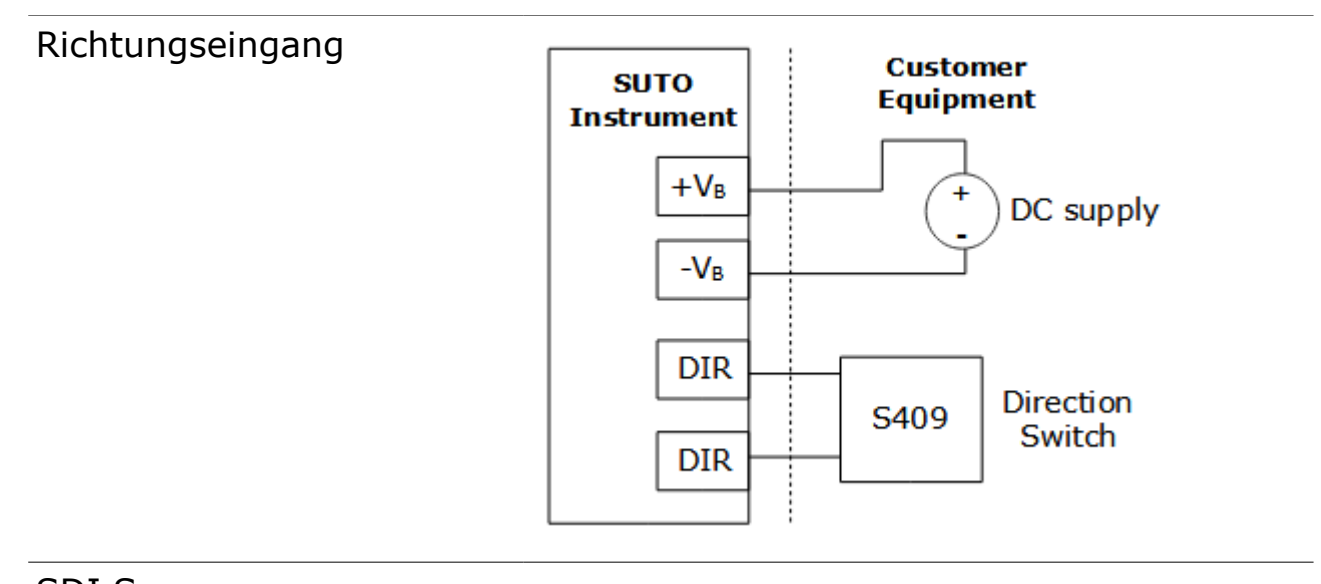

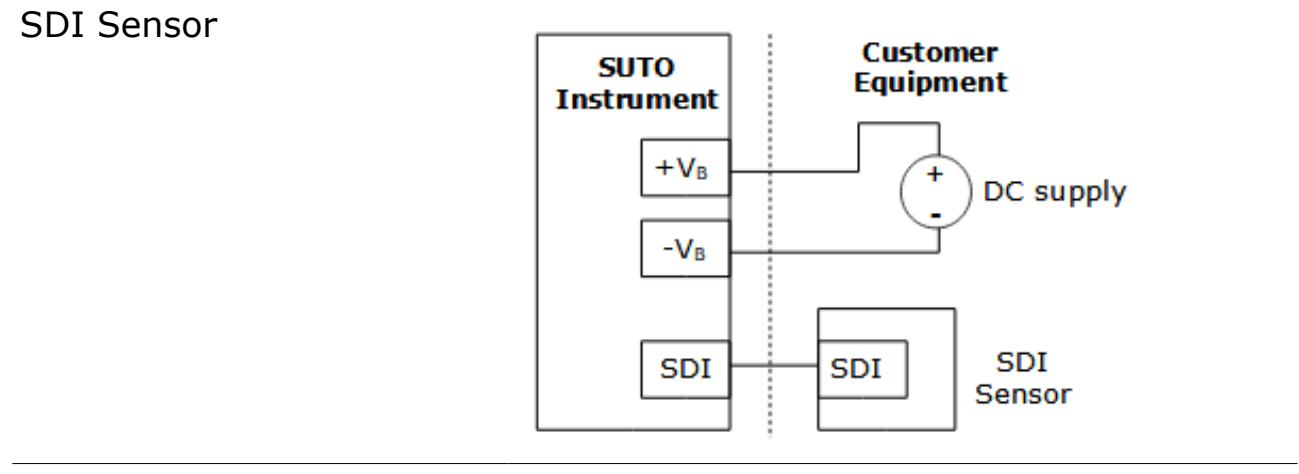

# .SUO

# **10** Bedienung über das Display

Mit dem Display können Sie Folgendes tun:

- Alle verfügbaren Messkanäle anzeigen.
- Fehler-/Statusinformationen anzeigen.
- Ändern der Sensoreinstellungen.

### **10.1** Informationen auf dem Display

#### 10.1.1 Hauptseite

Nach dem Einschalten startet das Display einen Initialisierungsvorgang. Nach Abschluss dieses Vorgangs geht es in den Standardmodus über und zeigt die Online-Werte wie unten dargestellt an.

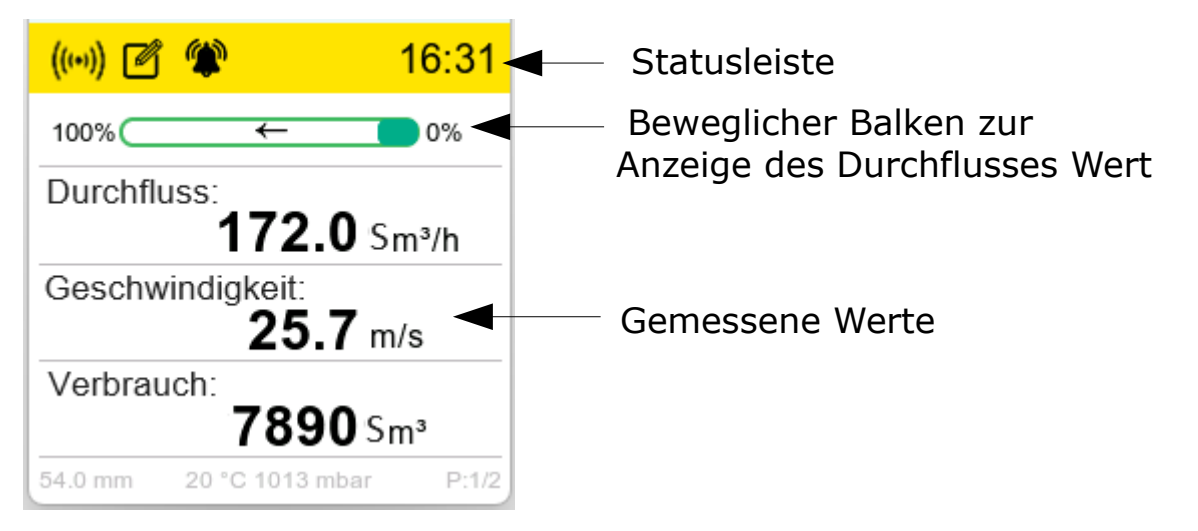

Für die Bedienung des S451 stehen drei optische Tasten zur Verfügung.

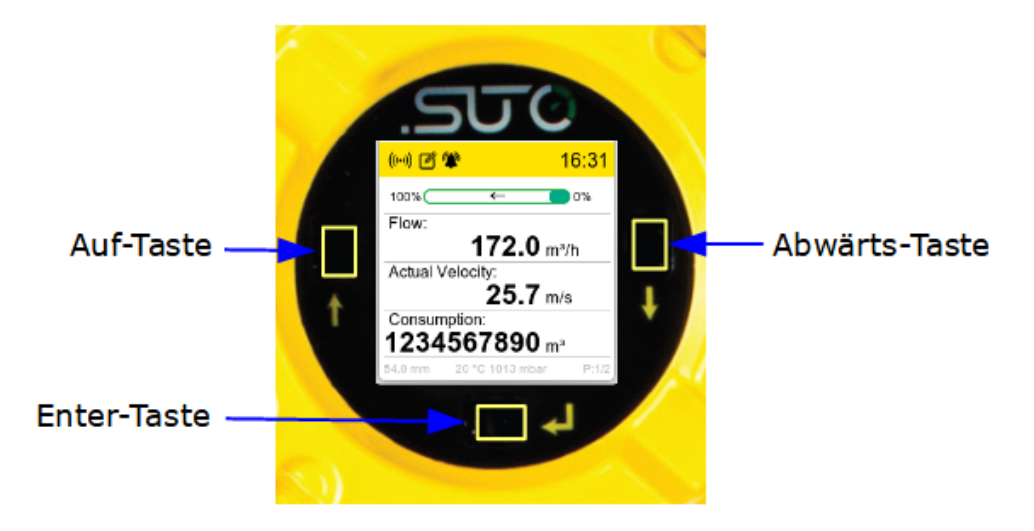

#### **10.1.2** In der Statusleiste angezeigte Symbole

Zeigt den Status oder Warnungen für den Sensor im Betrieb an.

| Symbol  | Erläuterung                                                                                     |
|---------|-------------------------------------------------------------------------------------------------|
| (((•))) | Es wurde eine drahtlose Verbindung zwischen dem S451<br>und dem Mobiltelefon wurde hergestellt. |
| Ø       | Der integrierte Logger ist aktiviert.                                                           |
| ٢       | Ein Alarm wird ausgelöst.                                                                       |
|         |                                                                                                 |

#### 10.1.3 Alarm- und Fehlercode

Wenn ein Alarm ausgelöst wird, wird das Alarmsymbol <sup>(\*)</sup> in der Statusleiste angezeigt. Um die Details des ausgelösten Alarms zu sehen, gehen Sie wie folgt vor:

- 1. Drücken Sie die Taste **Enter** am S451, dann wird die Seite **Menü** auf dem Display angezeigt.
- Klicken Sie auf der Seite Menü auf Informationen > Alarminformationen. Der Fehlercode und die Beschreibung des Alarms werden auf dem Bildschirm angezeigt, wie in der Abbildung unten dargestellt.

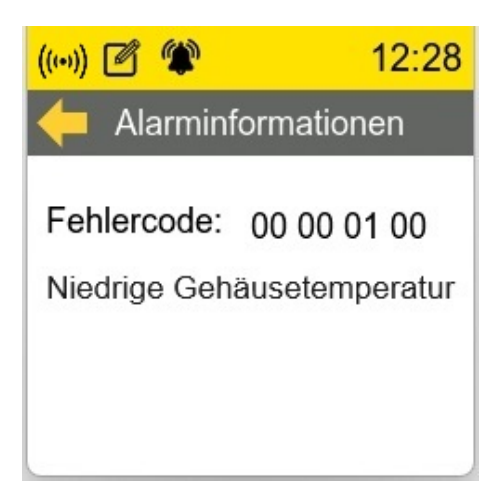

Alle Alarmfehlercodes und ihre Bedeutungen sind wie folgt.

| Beschreibung                               |
|--------------------------------------------|
| EEPROM-Kommunikationsfehler                |
| ADC-Kommunikationsfehler                   |
| Kommunikationsfehler der Optionskarte      |
| Fehler in der drahtlosen Kommunikation     |
| Kommunikationsfehler des Temperatursensors |
| Niedrige Gehäusetemperatur                 |
| Hohe Gehäusetemperatur                     |
| Niedrige Medientemperatur                  |
|                                            |

| 00 00 08 00 | Hohe Medientemperatur             |
|-------------|-----------------------------------|
| 00 01 00 00 | PT20-Sensor defekt                |
| 00 02 00 00 | PT1000-Sensor defekt              |
| 00 04 00 00 | PT20-Sensor verkürzt              |
| 00 08 00 00 | PT1000-Sensor verkürzt            |
| 01 00 00 00 | Fehler in der Verbrauchsprüfsumme |

### 10.2 Betrieb

Drücken Sie die Taste Enter, um die Menüauswahl zu öffnen.

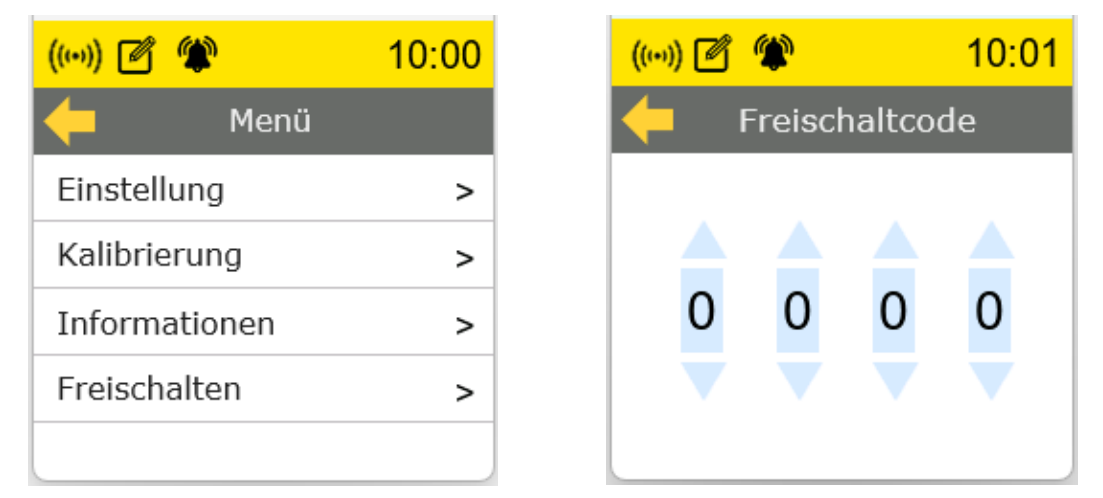

Um Einstellungen oder Kalibrierungen vornehmen zu können, muss der Benutzer im Menü **Entsperren** eine 4-stellige Passwortnummer eingeben.

Wenn der Betrieb für mehr als 3 Minuten unterbrochen wurde, wird das Passwort zurückgesetzt und muss erneut eingegeben werden. Generell gilt: Wenn mehr als 3 Minuten lang keine Bedienung erfolgt, springt die Anzeige zurück zum Hauptbildschirm.

**Hinweis**: Die folgenden Einstellungen sind derzeit nicht auf dem Display, sondern nur in der mobilen App verfügbar:

- Alarmeinstellungen
- Messung: Referenzbedingungen, Verbrauchszähler, Durchflussrichtung
- Ausgangseinstellungen f
  ür Analog, Impuls, Modbus und Ethernet/APL
- Standardwerte für alle oben genannten Einstellungen

Für Details siehe Kapitel 11 Konfiguration mit der S4C-FS App.

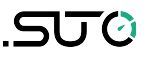

#### 10.3 Menüübersicht

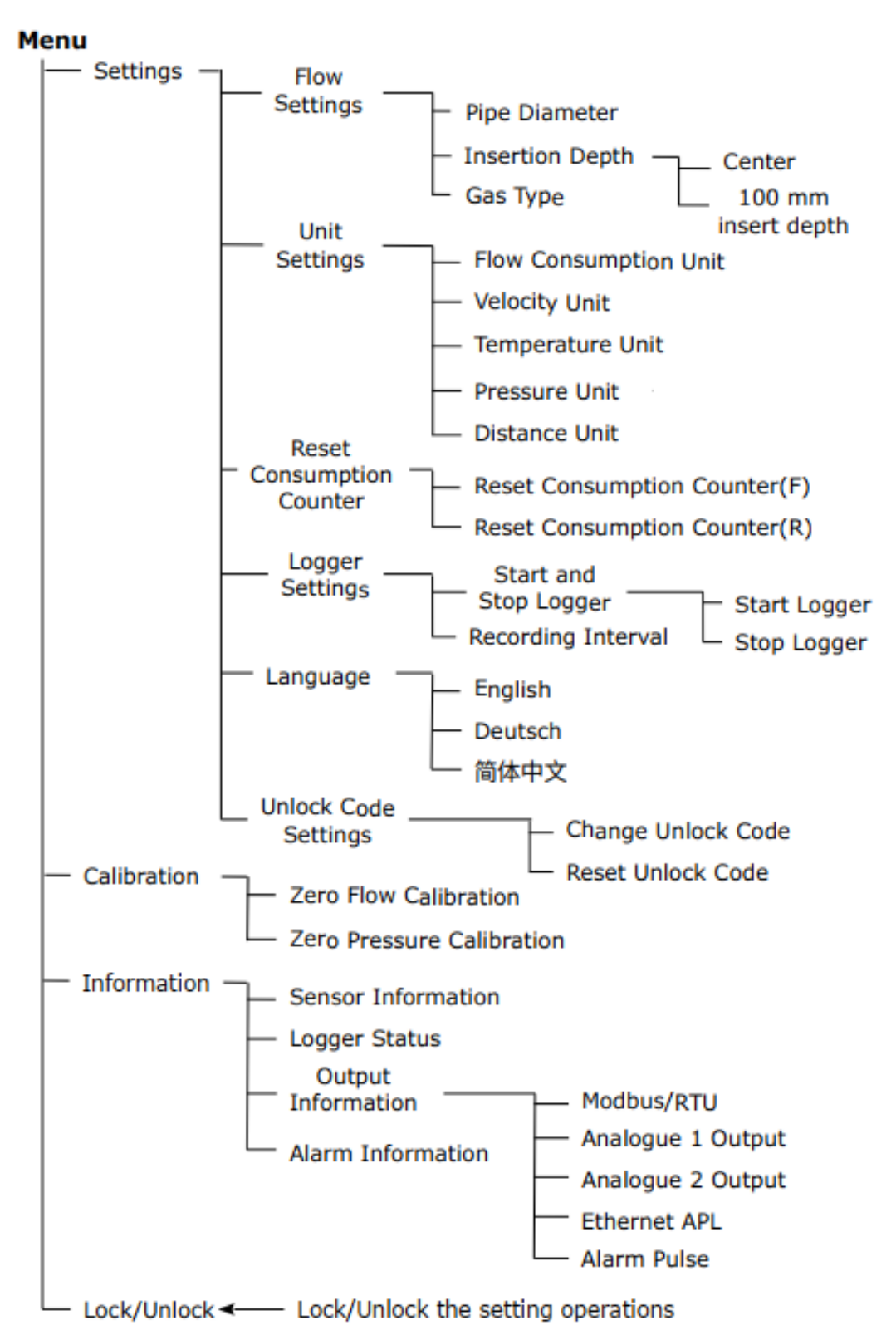

# **11** Konfiguration mit der S4C-FS App

#### **11.1** Konfigurierbare Parameter

Der S451 ermöglicht es Ihnen, die Parameter entsprechend den Anforderungen vor Ort zu konfigurieren. Die folgende Tabelle gibt einen Überblick über die werkseitigen Standardeinstellungen.

| Area                 | Mögliche Einstellungen     | Standard                                                                                                    |                                 |                                |  |
|----------------------|----------------------------|----------------------------------------------------------------------------------------------------|---------------------------------|--------------------------------|--|
| Messung              | Rohrdurchmesser            | 54.0                                                                                                    |                                 |                                |  |
|                      | Durchflusseinheit          | Sm³/h                                                                                                    |                                 |                                |  |
|                      | Verbrauchseinheit          | Sm <sup>3</sup>                                                                                                    |                                 |                                |  |
|                      | Referenzbedingungen        | $P_{s} = 1000 \text{ hPA}, T_{s} = 20^{\circ}\text{C}$                                                                     |                                 |                                |  |
|                      | Gastyp Einstellung         | Air                                                                                                    |                                 |                                |  |
|                      | Verbrauchszähler           | 0 Sm <sup>3</sup>                                                                                                    |                                 |                                |  |
|                      | Durchflussrichtung         | Standard                                                                                                    |                                 |                                |  |
| Analog-<br>ausgang 1 | Messwertkanal              | Flow                                                                                                    |                                 |                                |  |
|                      | Skalierung                 |                                                                                                    | 4 mA                            | 20 mA                          |  |
|                      |                            | Unidirektio<br>nal                                                                                                    | Null<br>Durchfluss              | Max.<br>Durchfluss             |  |
|                      |                            | Bidirektion<br>al                                                                                                    | Max.<br>Durchfluss<br>rückwärts | Max.<br>Durchfluss<br>vorwärts |  |
|                      |                            | Variabel                                                                                                    | Jeder<br>Durchfluss             | Jeder<br>Durchfluss            |  |
| Analog-<br>ausgang 2 | Messwertkanal              | Medium Druck<br>4 mA: 0.00 MPa<br>20 mA: 1.6 MPa or 5.0 MPa<br>Oder<br>Mittlere Temperatur<br>4 mA: -40°C<br>20 mA: +140°C |                                 |                                |  |
|                      | Skalierung                 |                                                                                                    |                                 |                                |  |
| Pulsausgang          | Puls / Alarm               | Puls                                                                                                    |                                 |                                |  |
|                      | Puls pro Verbrauchseinheit | 1                                                                                                    |                                 |                                |  |
| Modbus               | Device Adresse             | 1                                                                                                    |                                 |                                |  |
|                      | Baudrate                   | 19200                                                                                                    |                                 |                                |  |
|                      | Framing/Parity/Stop bit    | 8, N, 1                                                                                                    |                                 |                                |  |
|                      | Übertragungsart            | RTU                                                                                                    |                                 |                                |  |

| Modbus/TCP<br>über<br>Ethernet/APL<br>und<br>Modbus/TCP<br>über Single<br>Pair Ethernet | DHCP                     |         | aktiviert                                                           |  |
|-----------------------------------------------------------------------------------------|--------------------------|---------|---------------------------------------------------------------------|--|
|                                                                                         | MAC                      |         | Ab Werk einstellen                                                  |  |
|                                                                                         | IP-Adresse               |         | Statisch (wenn DHCP=deaktiviert)<br>Dynamisch (wenn DHCP=aktiviert) |  |
|                                                                                         | Subnetz-Maske<br>Gateway |         |                                                                     |  |
|                                                                                         |                          |         |                                                                     |  |
|                                                                                         | ТСР                      | Port    | 504                                                                 |  |
|                                                                                         |                          | Auszeit | ≥200 ms                                                             |  |

Um die Einstellungen des S451 zu konfigurieren, verwenden Sie die mobile App **S4C-FS** für die vollständigen Einstellungen oder das lokale Display für die gängigsten Einstellungen.

# 11.2 Alarmeinstellungen

| Parameter                 | Beschreibung                                                                                                    | Einstellungen                                                                                                    |  |
|---------------------------|----------------------------------------------------------------------------------------------------|----------------------------------------------------------------------------------------------------|--|
| Einstellung<br>des Alarms | Zeigt an, ob der Alarm aktiviert oder deaktiviert ist.                                                                                                 | : <b>deaktivieren</b><br>: aktivieren                                                                                                    |  |
| Kanal<br>wählen           | Wählen Sie einen Kanal für die<br>Alarmeinstellung.                                                                                                    | <ul> <li>Durchfluss(F)</li> <li>Tatsächliche</li> <li>Geschwindigkeit(F)</li> <li>Durchfluss(R)</li> <li>Tatsächliche</li> <li>Geschwindigkeit (R)</li> <li>Temperatur</li> <li>Druck</li> </ul> |  |
| Alarm<br>auswählen        | Niedriger Alarm: zeigt einen Alarm mit<br>einem niedrigeren Schwellenwert an.<br>Hoher Alarm: zeigt einen Alarm mit<br>einem höheren Schwellenwert an. | - <b>Niedriger Alarm</b><br>- Hoher Alarm                                                                                                    |  |
| Schwellen<br>wert         | Der Schwellenwert und die Hysterese<br>werden verwendet, um einen Alarm zu<br>aktivieren oder zu deaktivieren.                                         |                                                                                                    |  |
|                           | Bei Niedrigalarm wird der Niedrigalarm<br>aktiviert, wenn der Kanalwert ≤<br>Schwellenwert ist. Wenn der Kanalwert >                                   | Standard-<br>Schwellenwert=0                                                                                                    |  |
| Hysterese                 | (Schwellenwert + Hysterese) ist, wird der niedrige Alarm deaktiviert.                                                                                  | Hysterese=0                                                                                                    |  |
|                           | Bei Hochalarm wird der Hochalarm<br>aktiviert, wenn der Kanalwert ≥                                                                                    |                                                                                                    |  |

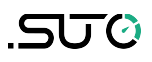

Schwellenwert ist. Wenn der Kanalwert < (Schwellenwert - Hysterese) ist, wird der hohe Alarm deaktiviert.

### 11.3 Verwenden Sie die Service-App S4C-FS

S4C-FS ist eine Android- oder iOSbasierte App, mit der Sie Online-Messungen ansehen und Einstellungen für SUTO-Durchflussmesser drahtlos ändern können.

Laden Sie S4C-FS im Google Play Store, im Apple Shop oder auf der SUTO-Website herunter und installieren Sie es wie jede andere App auf Ihrem Mobiltelefon.

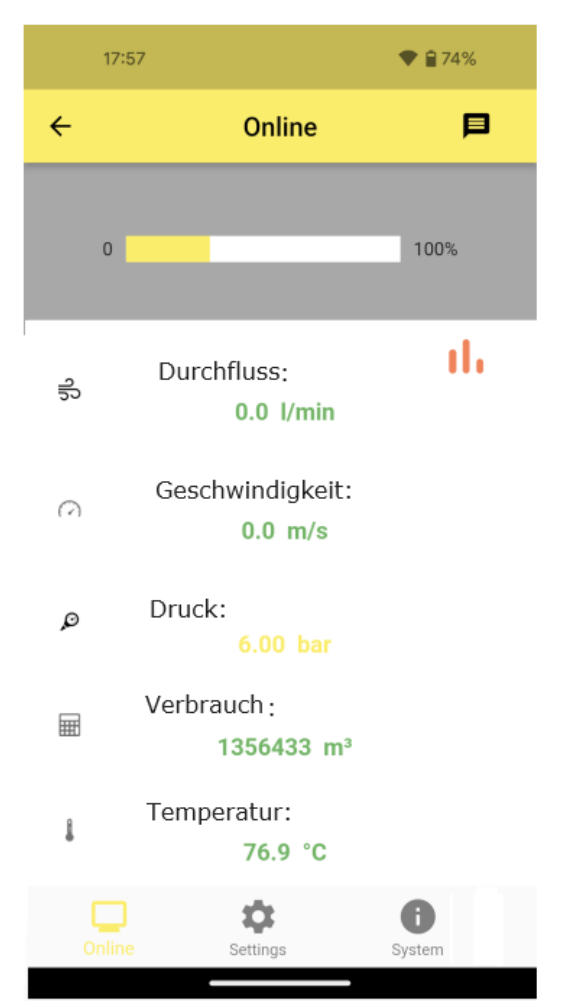

Weitere Informationen über die Einführung der Sensoreinstellungen finden Sie in der S4C-FS Bedienungs- und Betriebsanleitung, die Sie von der SUTO-Website <u>www.suto-itec.com</u> herunterladen können (Download > Suche: S4C-FS).

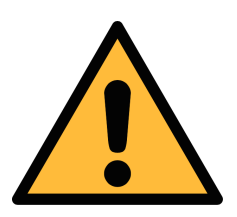

#### ACHTUNG!

Unsachgemäße Änderungen an den Einstellungen können zu falschen Messergebnissen führen! Wenden Sie sich an den Hersteller, wenn Sie mit den Einstellungen nicht vertraut sind.

# 12 Kalibrierung

Das Gerät wird ab Werk kalibriert. Das genaue Kalibrierungsdatum ist auf dem Zertifikat angegeben, das zusammen mit dem Gerät geliefert wird. Die Genauigkeit des Geräts hängt von den Bedingungen vor Ort ab. Parameter wie Öl, hohe Luftfeuchtigkeit oder andere Verunreinigungen können die Kalibrierung und damit die Genauigkeit beeinflussen. Es wird jedoch empfohlen, das Gerät mindestens einmal pro Jahr zu kalibrieren. Die Kalibrierung ist von der Garantie des Gerätes ausgeschlossen. Wenden Sie sich dazu bitte an den Hersteller.

# 13 Wartung

Zur Reinigung des Geräts wird empfohlen, nur destilliertes Wasser oder Isopropylalkohol zu verwenden. Kann die Verschmutzung nicht entfernt werden, muss das Gerät vom Hersteller überprüft und gewartet werden.

### 14 Entsorgung

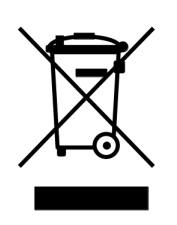

Elektronische Geräte sind recycelbar und gehören nicht in den normalen Hausmüll. Der Sensor, die Zubehörteile und dessen Verpackungsmaterial müssen zu Ihren lokalen, gesetzlich festgelegten Anforderungen entsorgt werden. Die Entsorgung kann auch über den Hersteller erfolgen, hierfür kontaktieren Sie bitte den Hersteller.

# SUTO iTEC GmbH

Grißheimer Weg 21 D-79423 Heitersheim Germany

Tel: +49 (0) 7634 50488 00 Email: <u>sales@suto-itec.com</u> Website: <u>www.suto-itec.com</u>

All rights reserved  $\ensuremath{\mathbb{C}}$ 

# SUTO iTEC (ASIA) Co., Ltd.

Room 10, 6/F, Block B, Cambridge Plaza 188 San Wan Road, Sheung Shui, N.T. Hong Kong

Tel: +852 2328 9782 Email: <u>sales.asia@suto-itec.com</u> Website: <u>www.suto-itec.com</u>

Modifications and errors reserved S451\_im\_de\_V2024-2